# Hong Kong International Airport Extranet Website

The Extranet website is serving as an informational hub for HKIA operational staff and business partners from the airport committee, to support and connect those users for effective and seamless communication.

# 03 – Creative

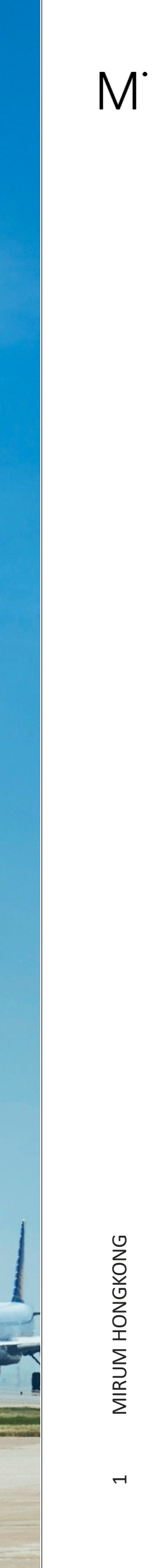

**Our Creative Approach** 

# Maintain High-Standard Operation

Munning the second

# **Elevated Brand Design**

Elevate current brand image and design that is distinctive and unique to HKIA

# Modular

By using share point work concept, most of the modules can be rearranged and composed based on the content

# Maintainable

Provide detailed guidelines to maintain consistency of all images, iconography and content

# **Easy Access**

Ensuring that the interface has elements that are easy to access, understand, and to use

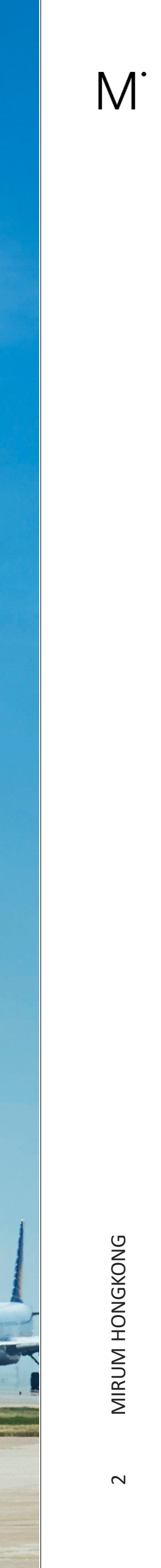

# 

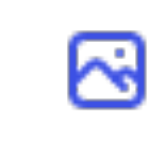

Media Center

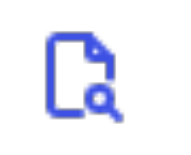

file-search

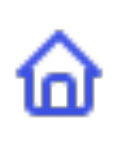

home

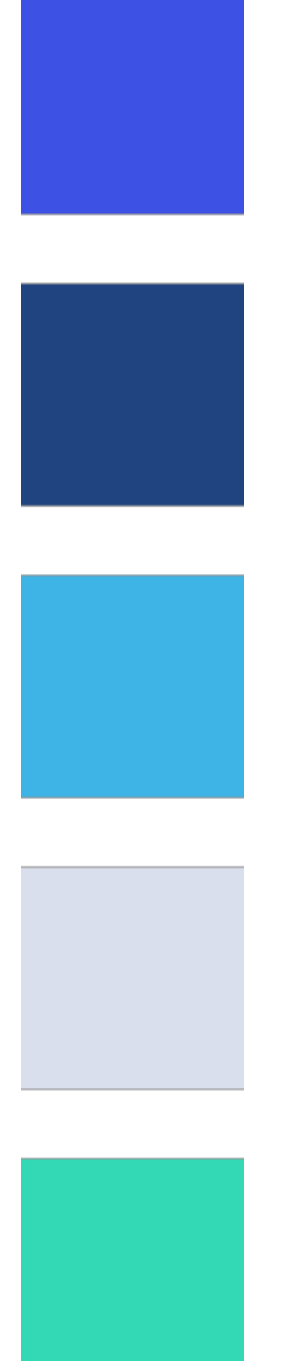

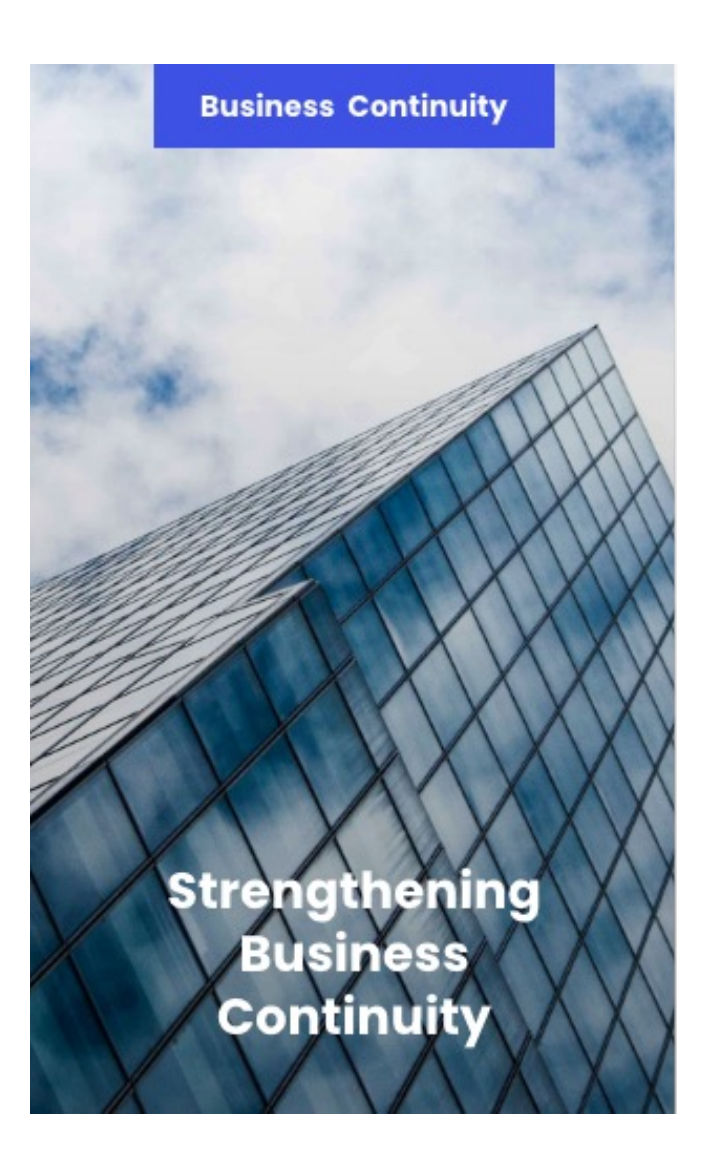

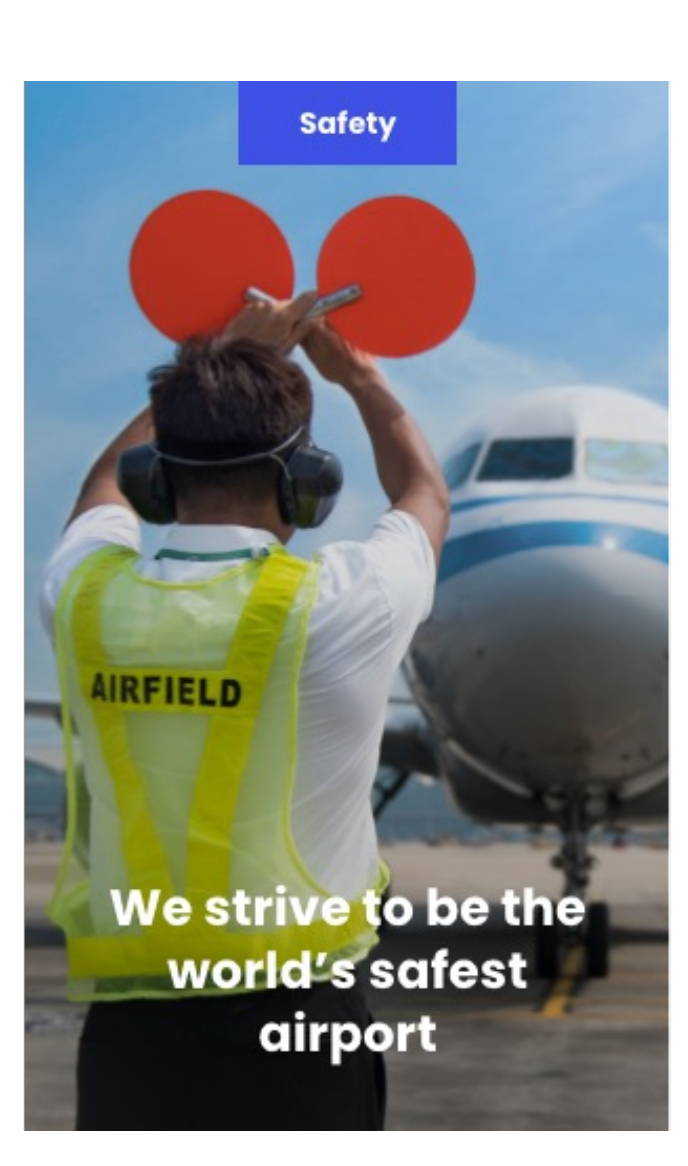

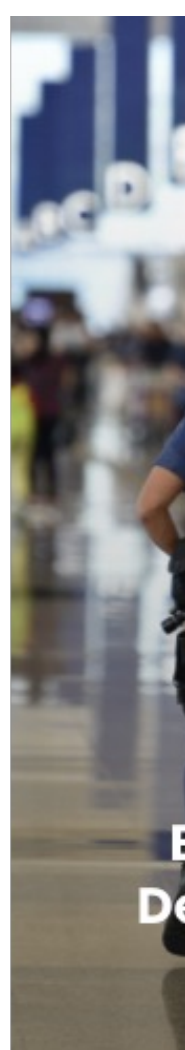

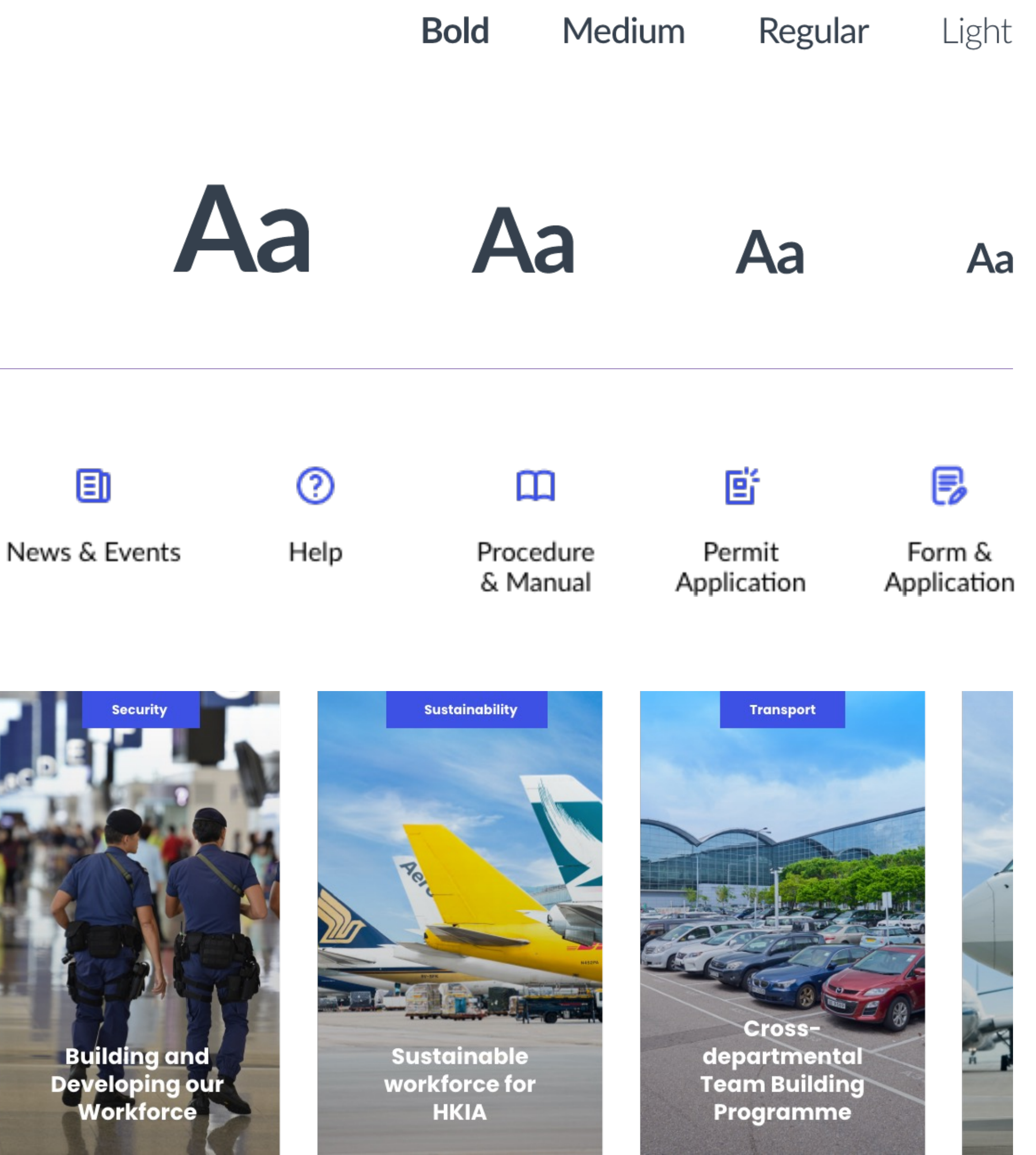

# M.

# MIRUM HONGKONG

 $\mathbf{c}$ 

# Homepage overview

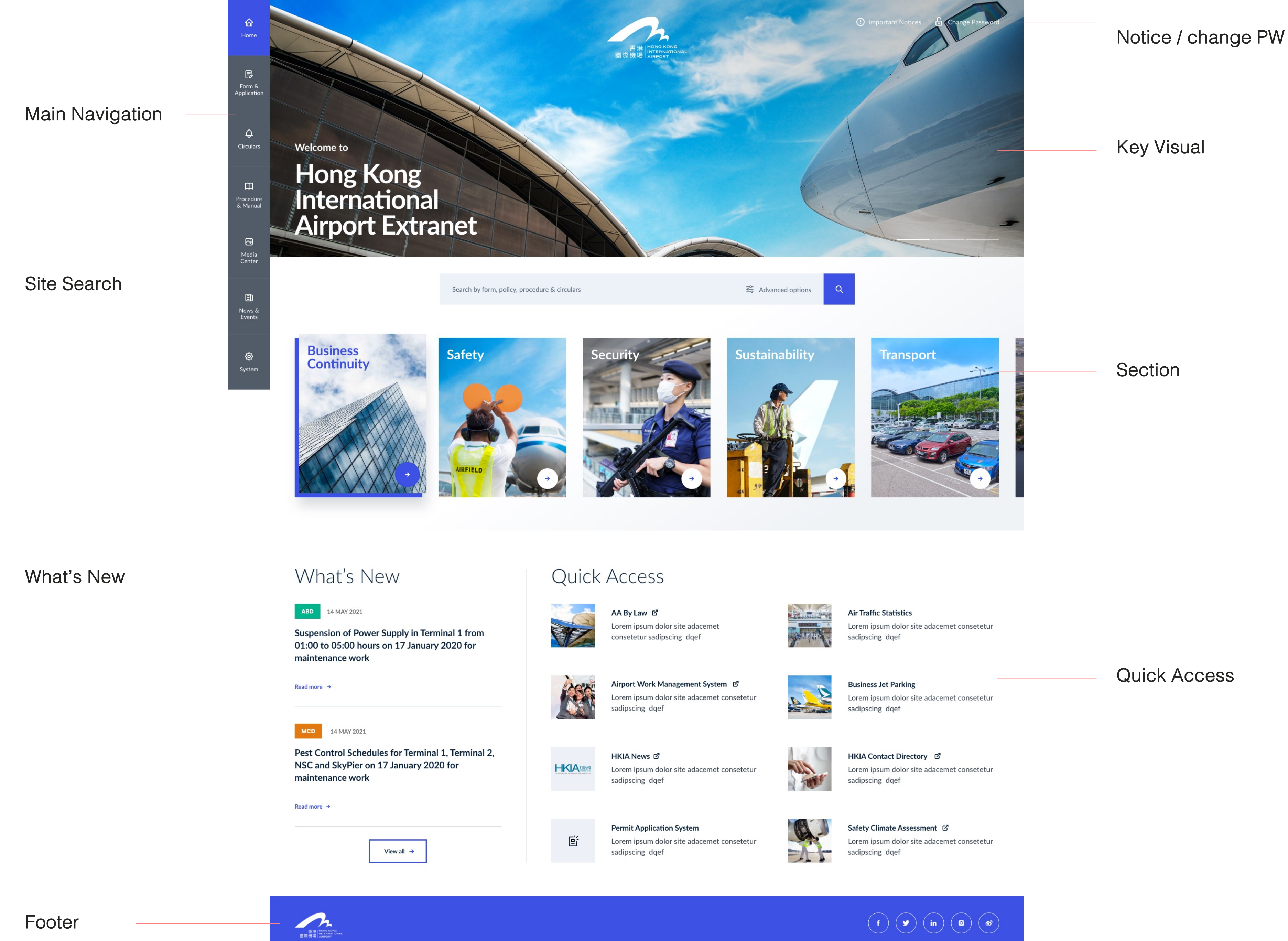

Footer

# f Image: Constraint of the second second secon

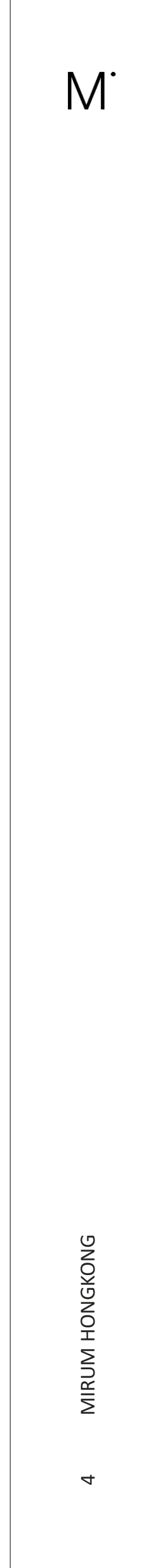

# Homepage

# Main Navigation

This will be sticky throughout the extranet website to allow users quick access to different section of the extranet

Key Visual

A carousel to feature the latest HKIA information

Site Search

Section

A scrollable slider to showcase different sections within the extranet with clear, meaningful visuals (in alphabetical order.)

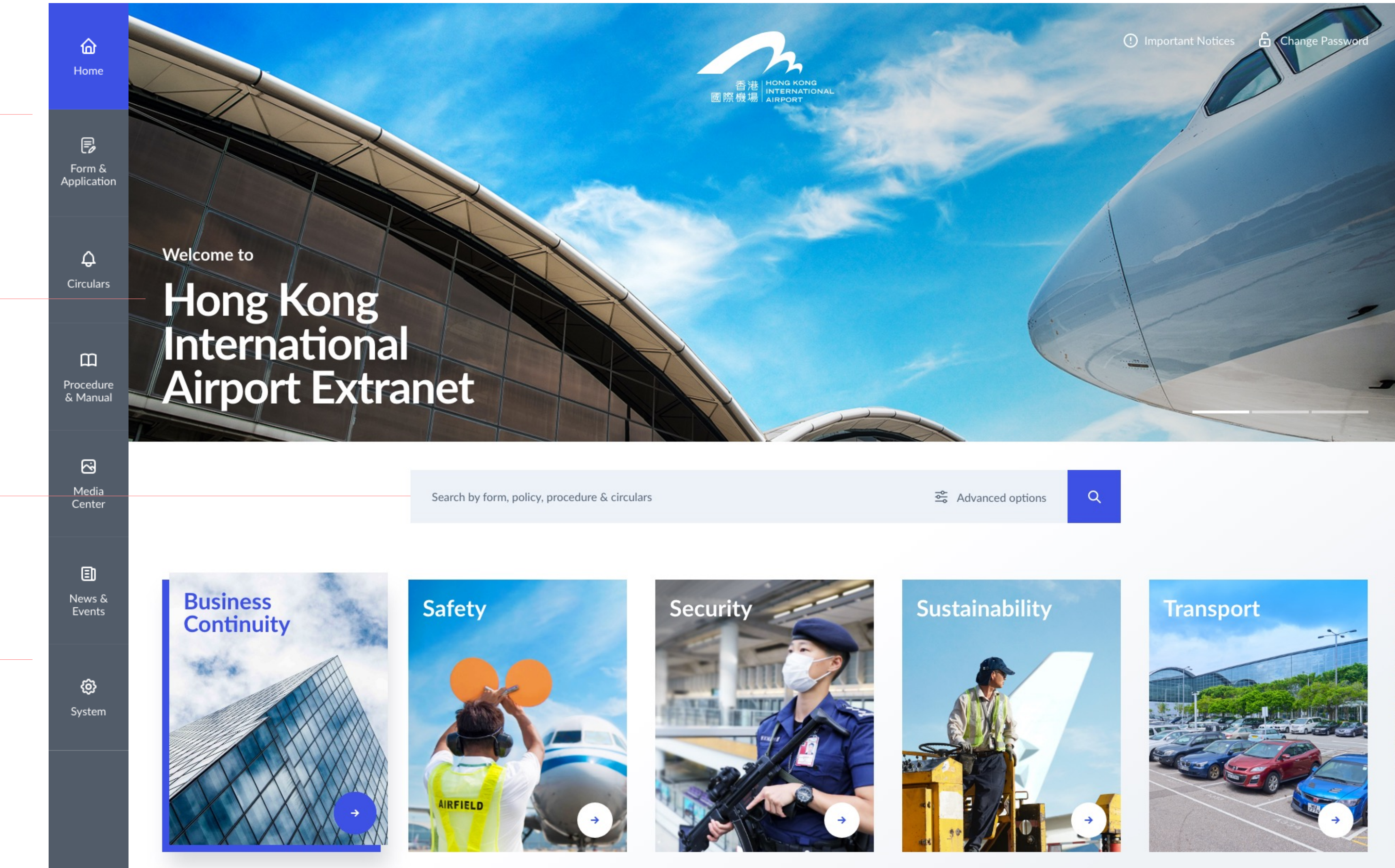

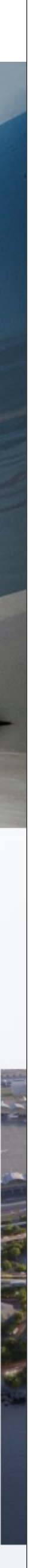

# M.

# IGKONG MIRUM HON

ഹ

# Homepage

# Important notices

A collapsible notice bar will auto appear when there are new notifications or important notices.

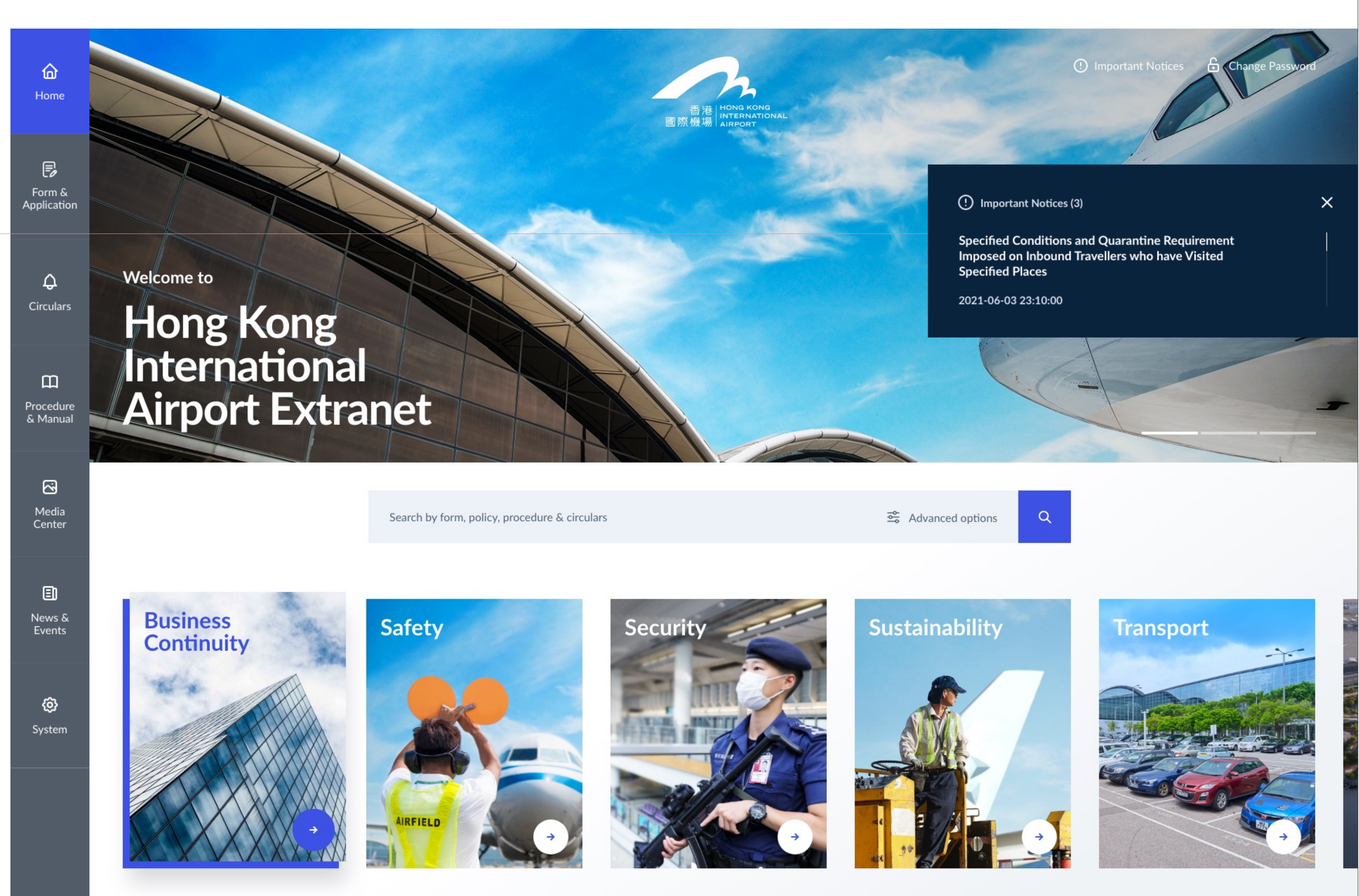

# M.

# IGKONG MIRUM HON

# Homepage

# Advanced options

Allow users to advance search by different categories and departments.

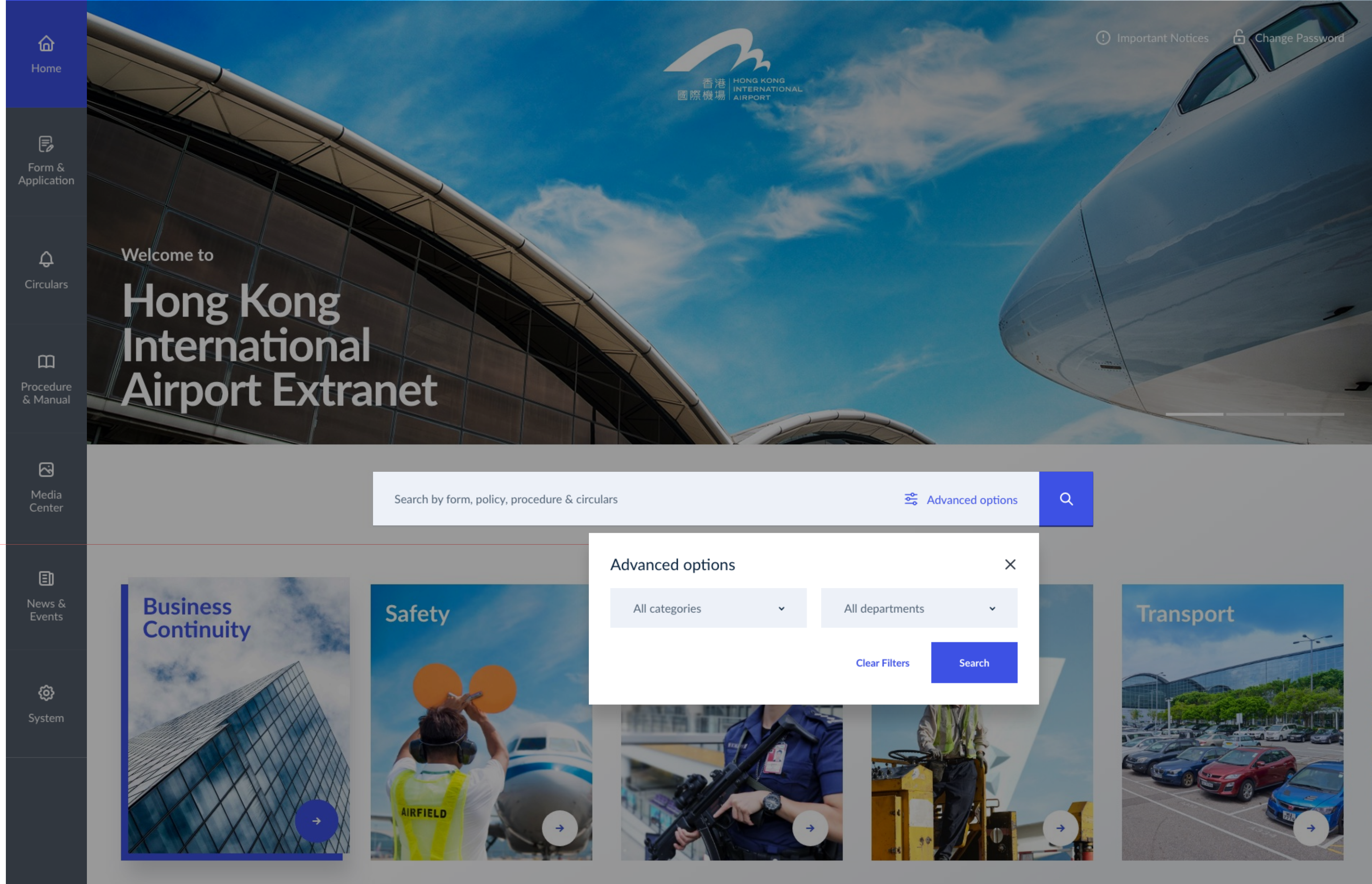

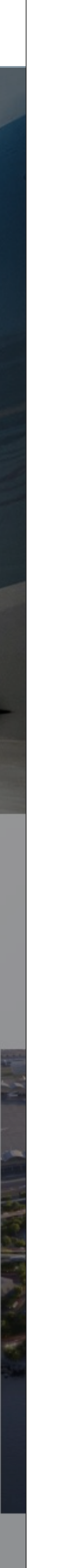

M.

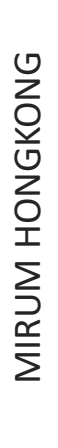

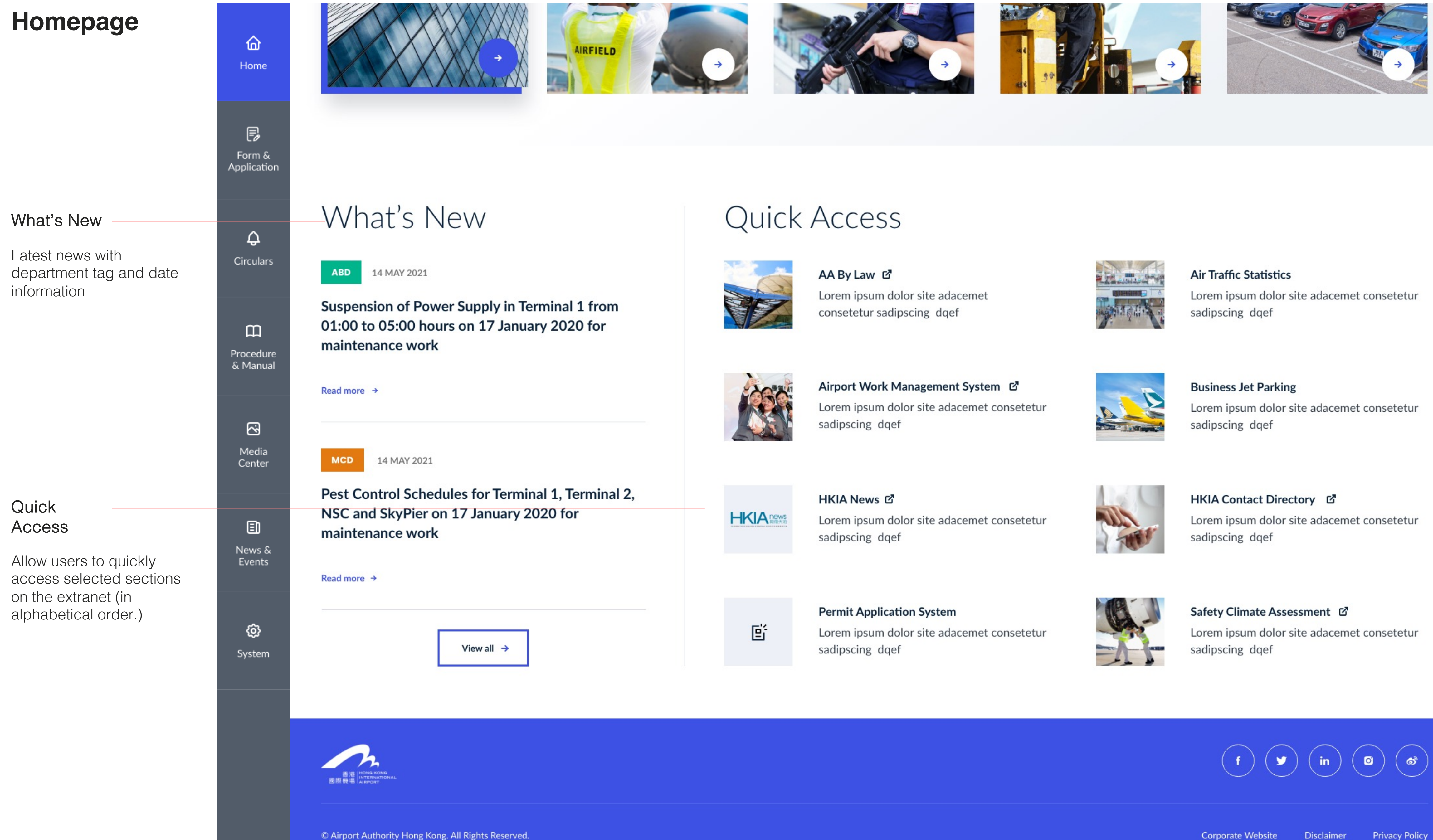

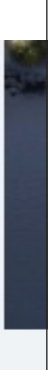

# M.

# MIRUM HONGKONG

 $\infty$ 

# Safety Overview

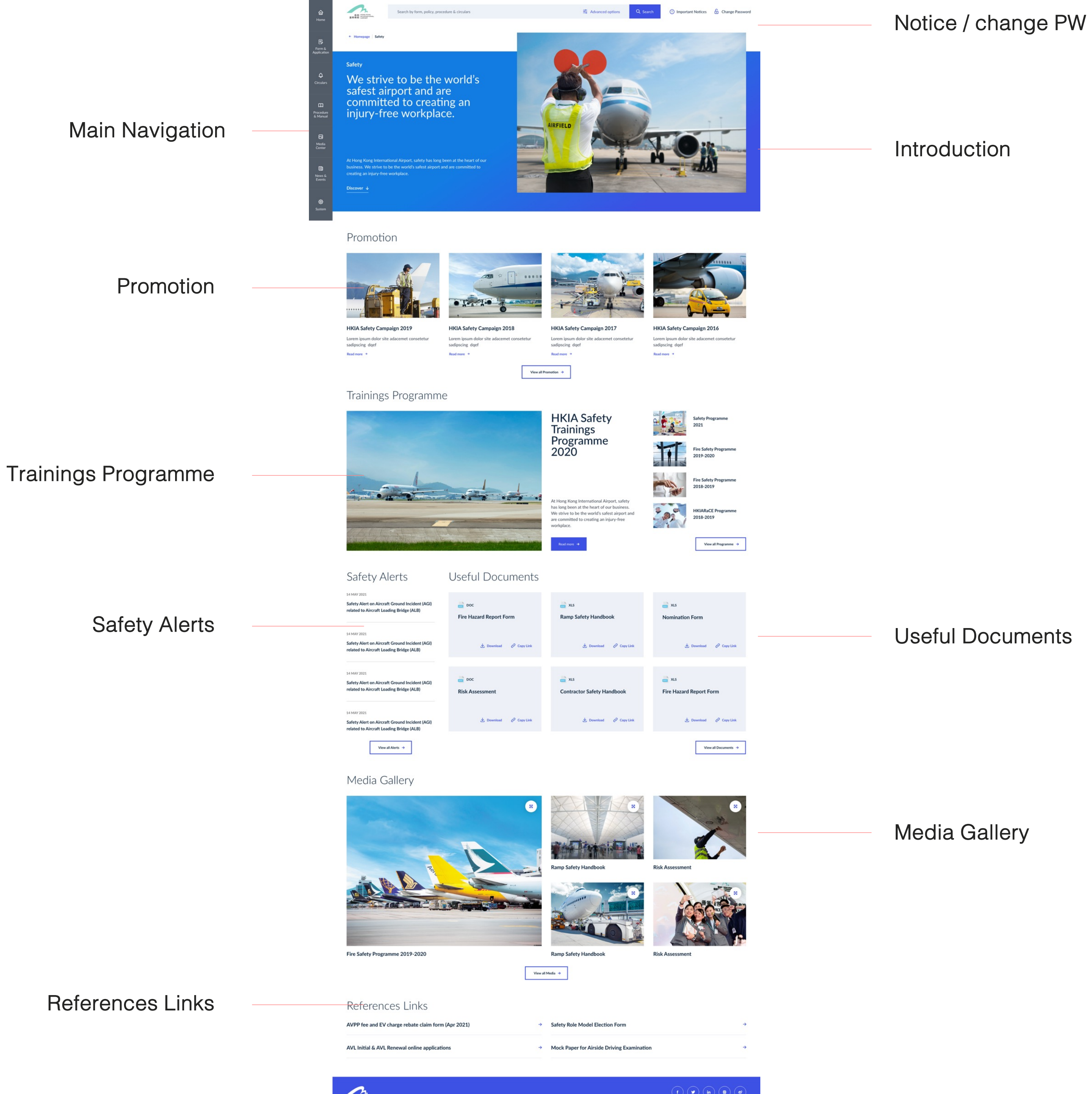

Useful Documents

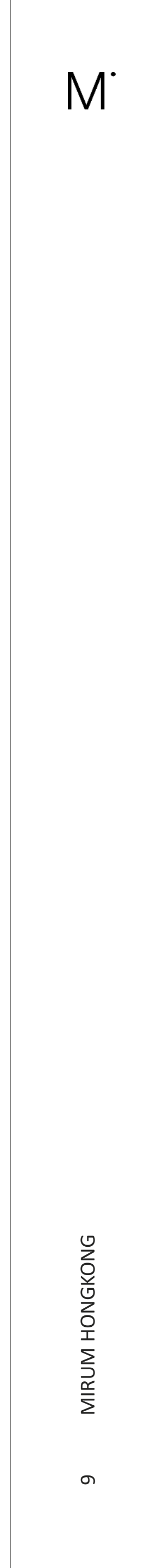

Breadcrumb

Introduction

Introduction module which engages user (with image)

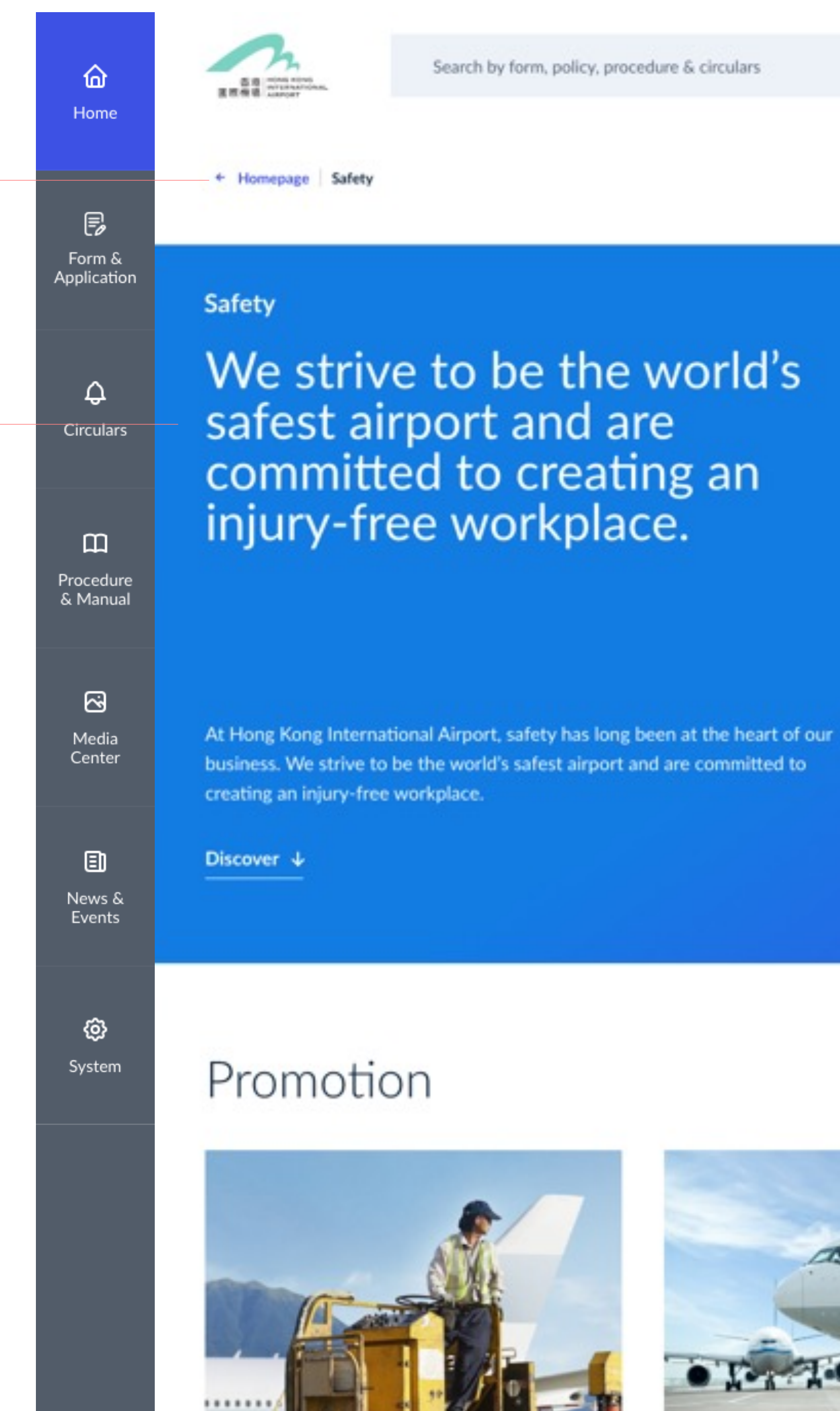

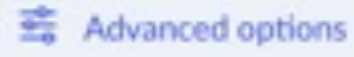

Important Notices

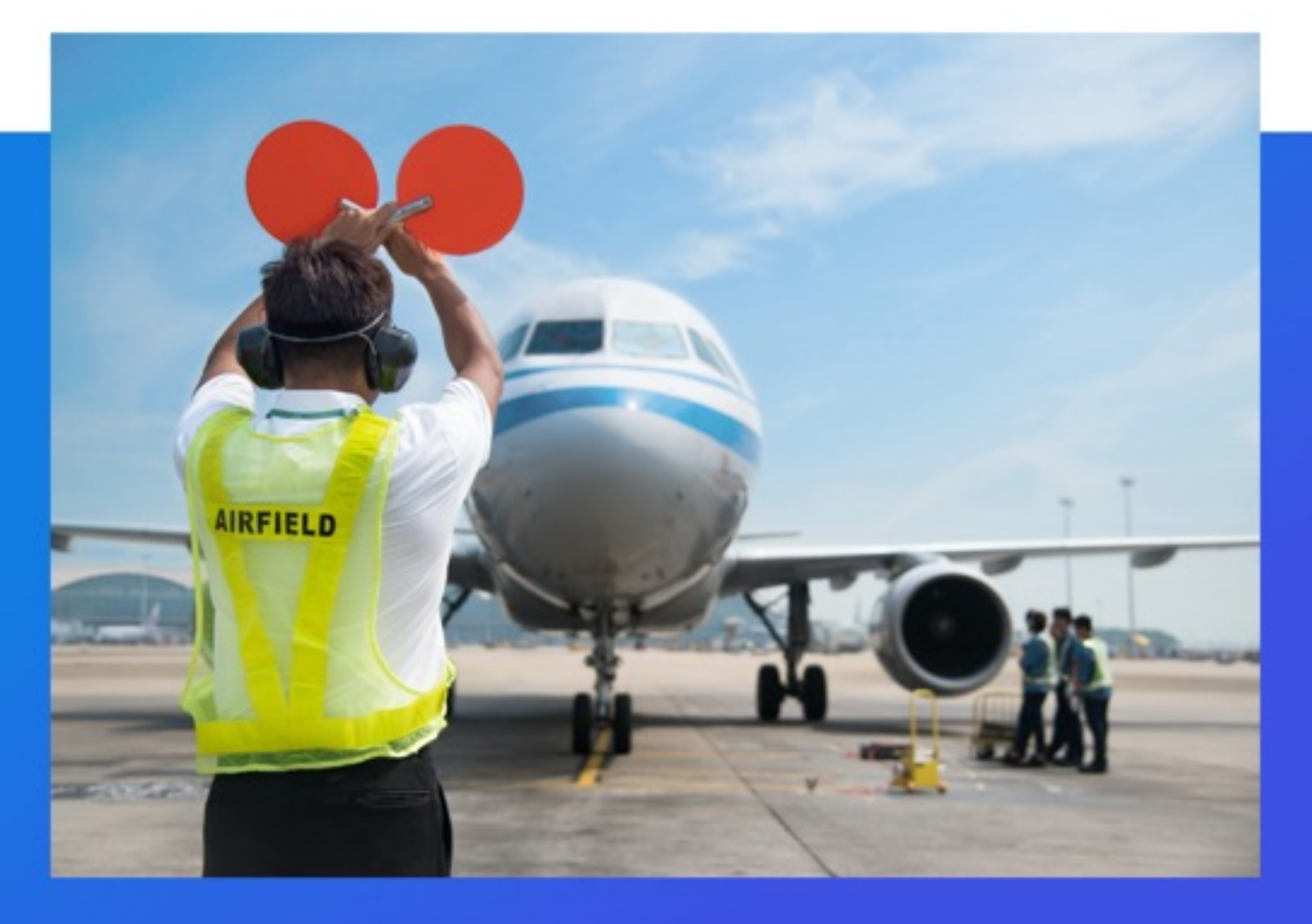

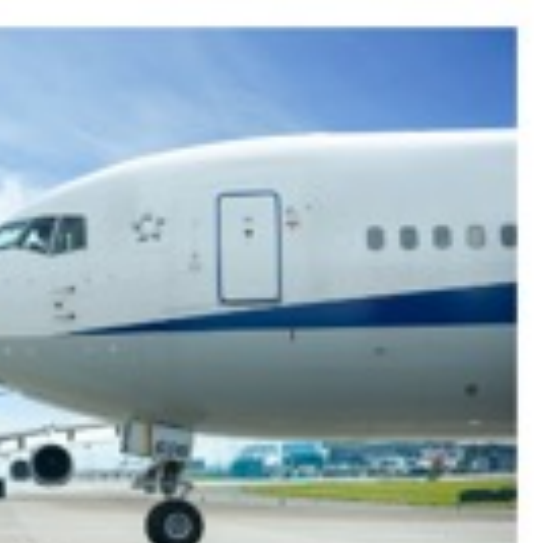

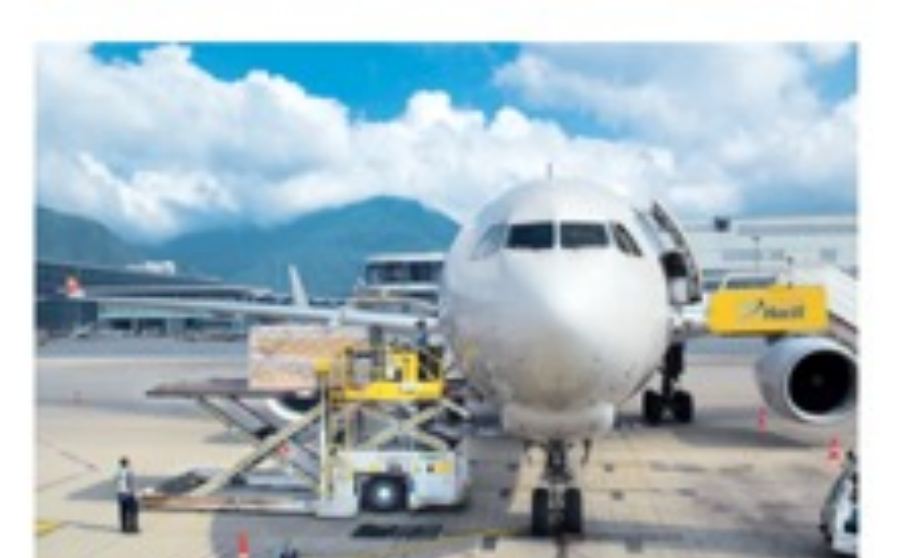

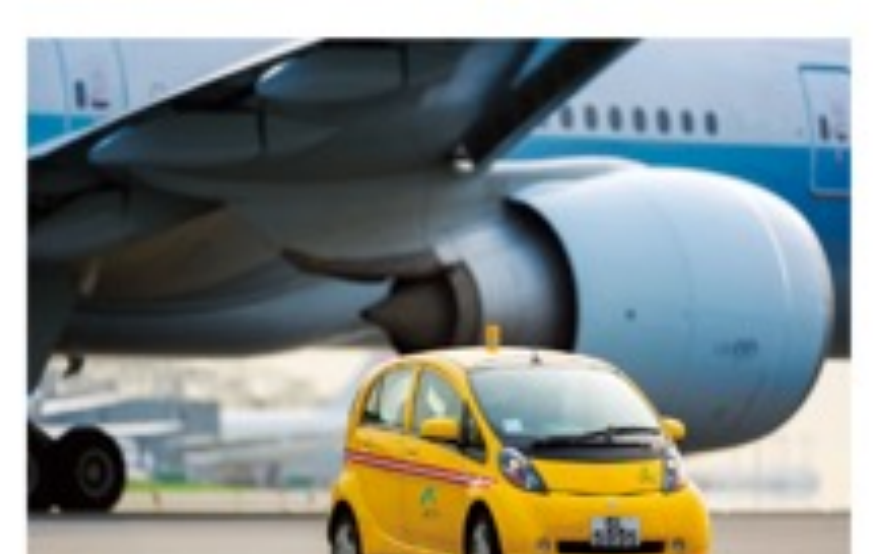

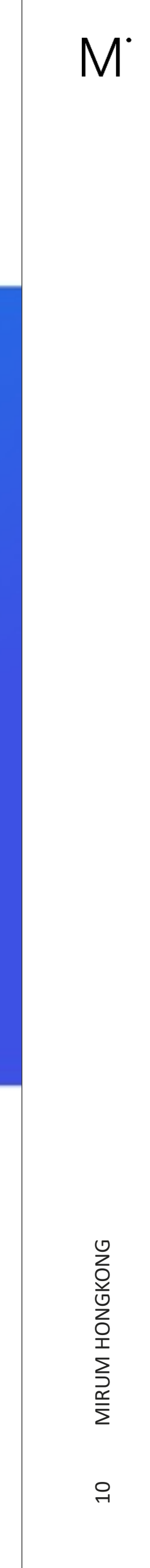

Advanced options

Search is still accessible on all pages. This allow users to advance search by different categories and departments.

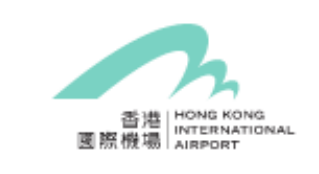

Safety

Search by form, policy, procedure & circulars

+ Homepage Safety

### Ð Form & Application

ŵ

Home

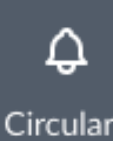

Circulars

# ш

Procedure & Manual

> ~ Media

Center

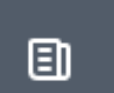

News & Events

Discover 4

# Promotion

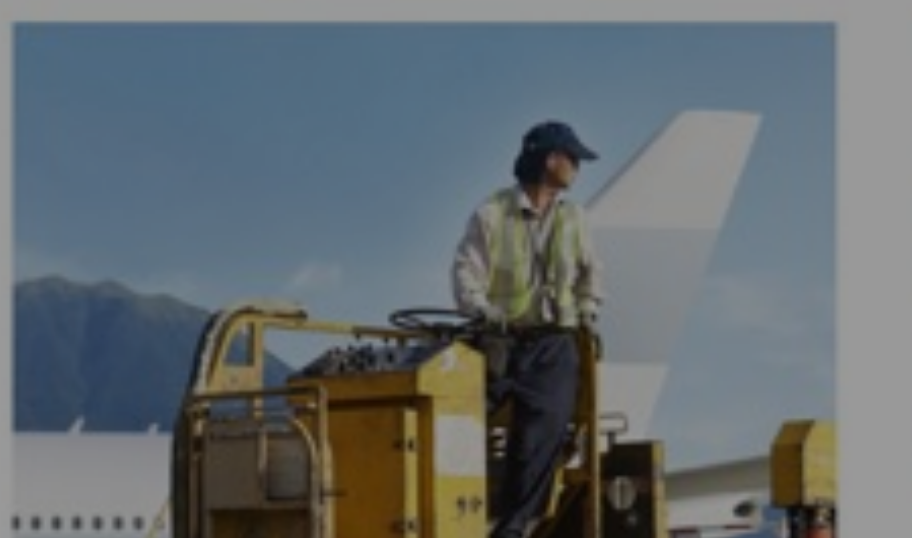

safest airport and are

injury-free workplace.

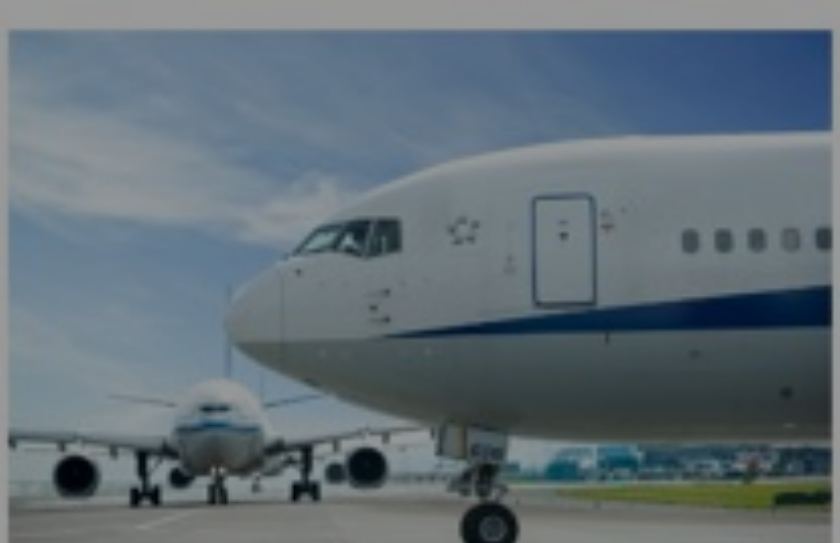

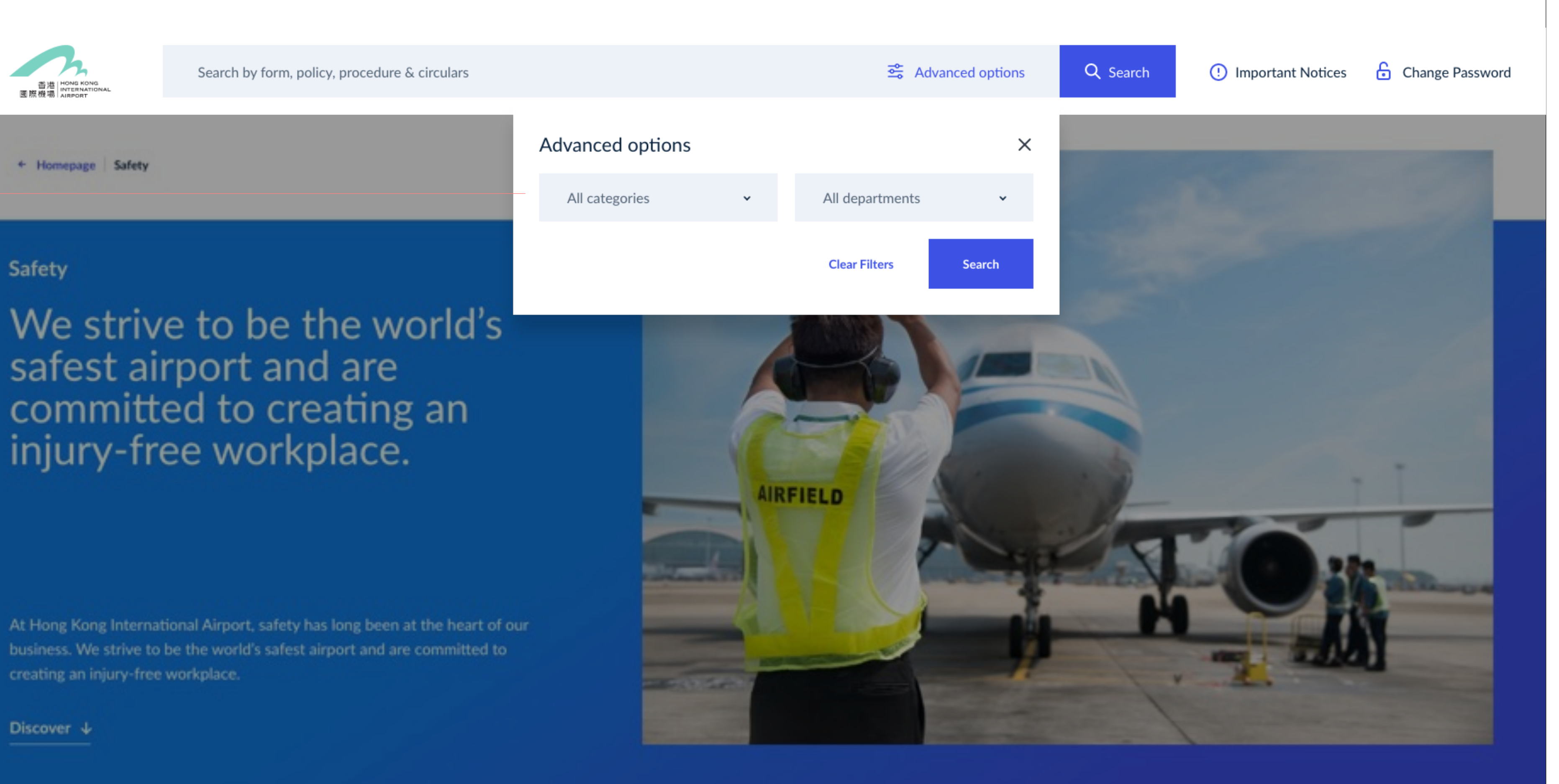

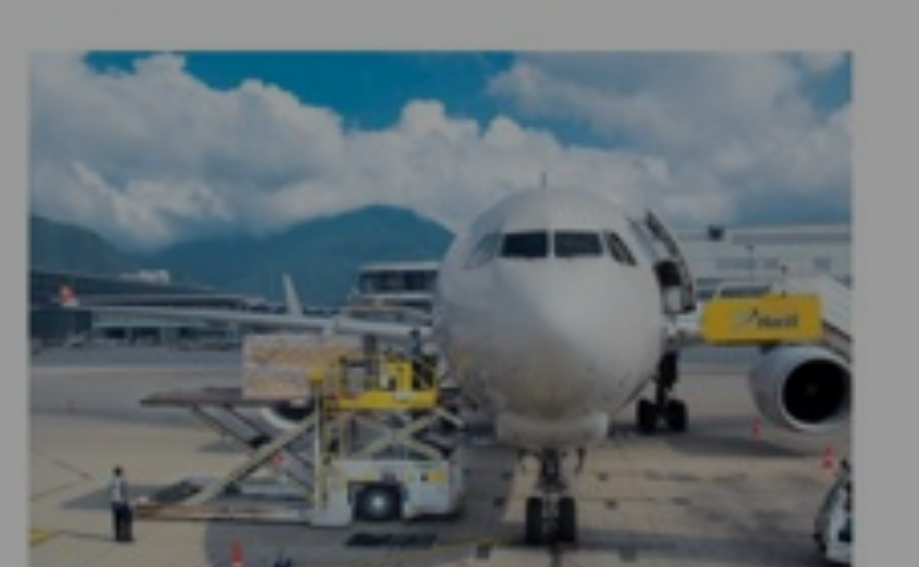

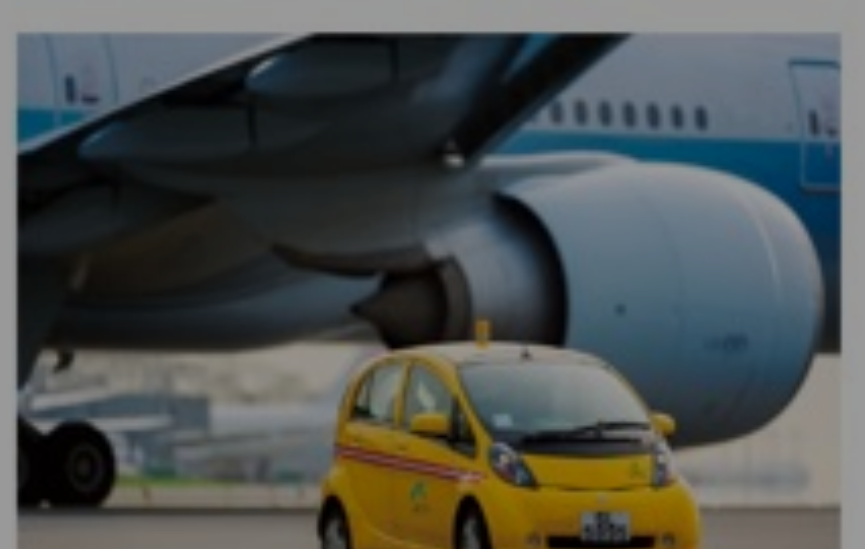

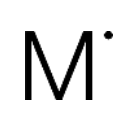

# NGKONG MIRUM HON

# Promotion

Promotion Section with clear title and description to let users understand what content they will be taken to if they click on that particular CTA

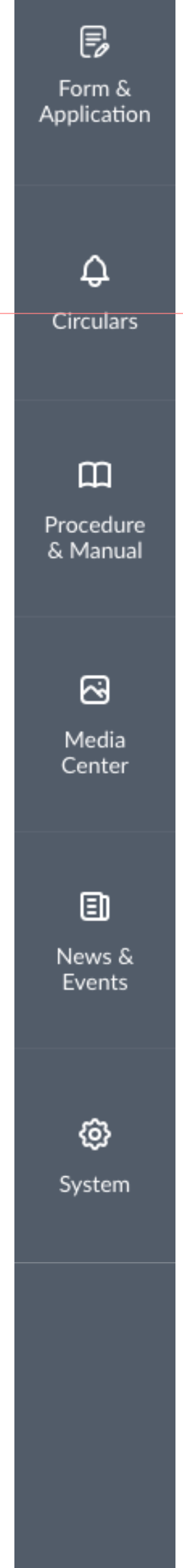

硷

Home

# 香港 HONG KONG INTERNATION 國際機場 AIRPORT

Search by form, policy, procedure & circulars

# Promotion

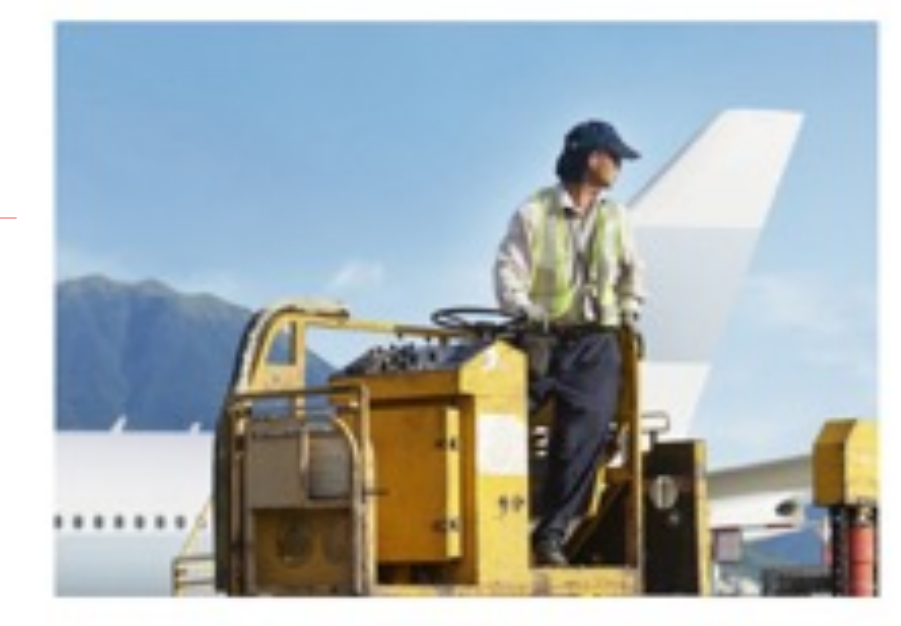

HKIA Safety Campaign 2019

Lorem ipsum dolor site adacemet consetetur sadipscing dqef

Read more +

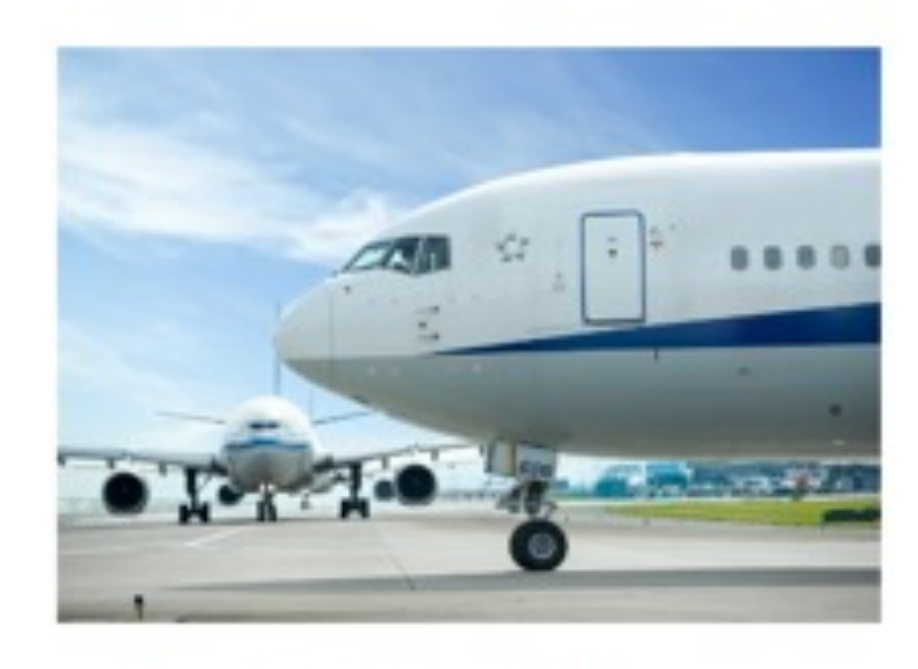

## **HKIA Safety Campaign 2018**

Lorem ipsum dolor site adacemet consetetur sadipscing dqef

Read more +

# Trainings Programme

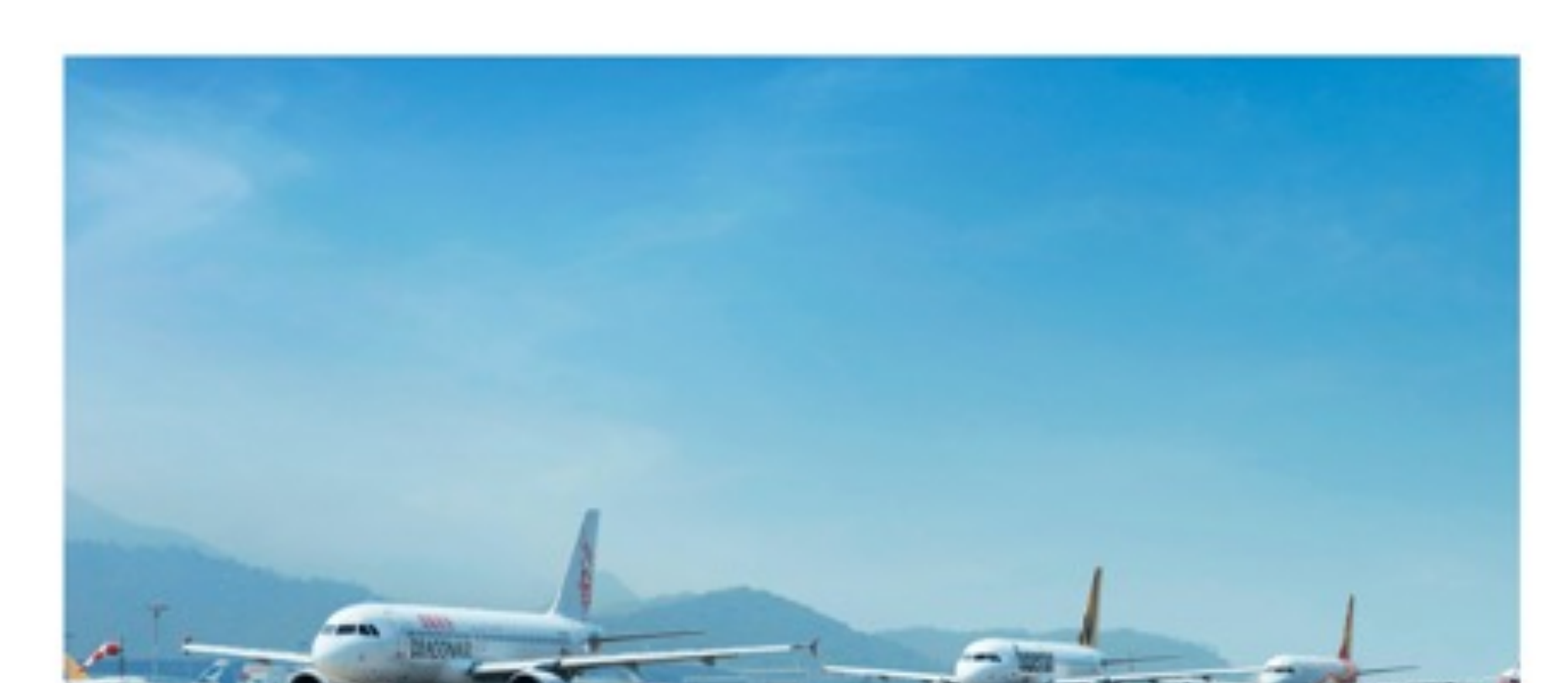

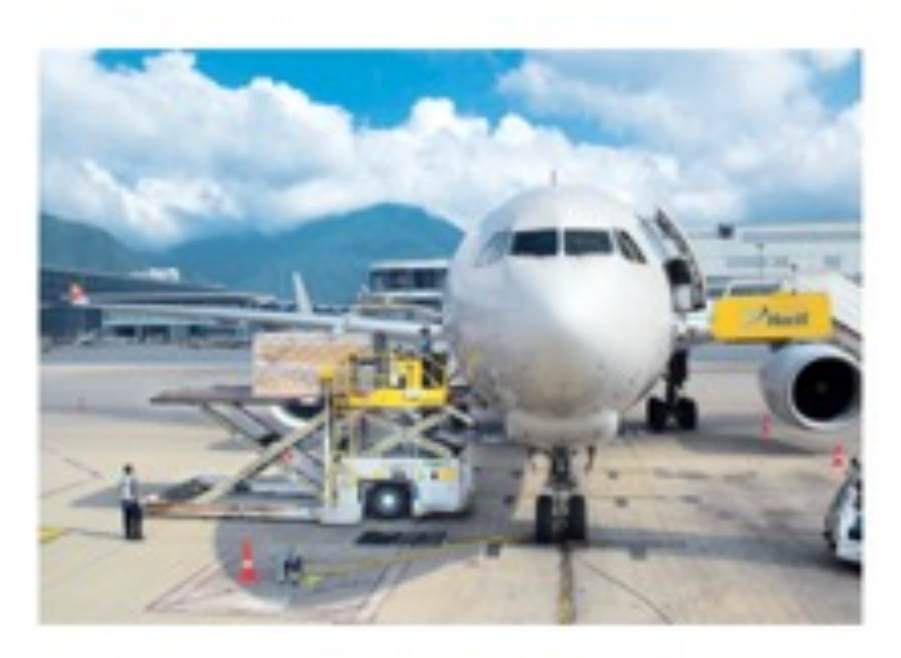

### HKIA Safety Campaign 2017

Lorem ipsum dolor site adacemet consetetur sadipscing dqef

Read more +

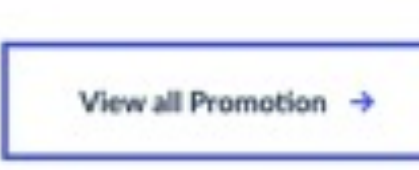

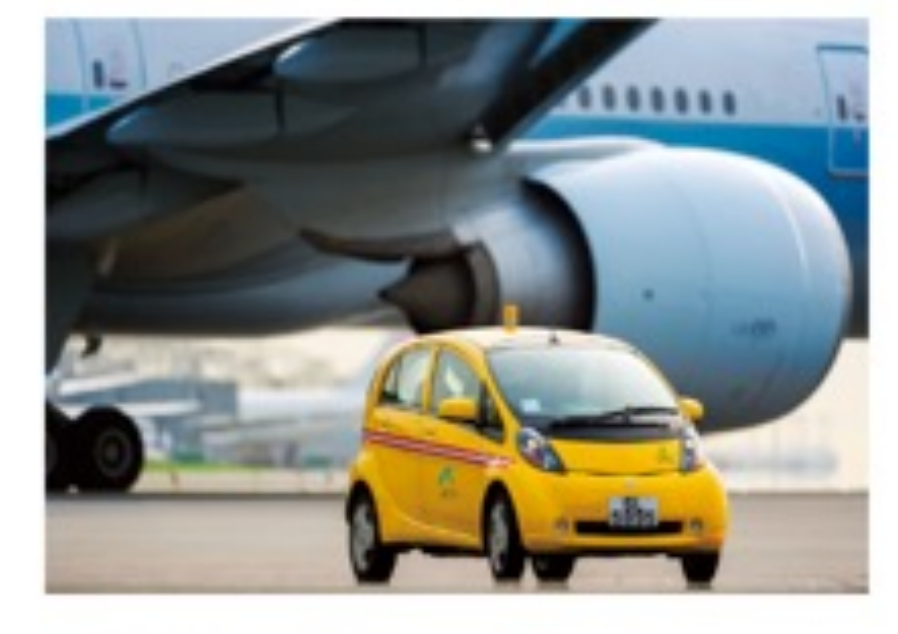

## HKIA Safety Campaign 2016

Lorem ipsum dolor site adacemet consetetur sadipscing dqef

Read more +

HKIA Safety Trainings Programme 2020

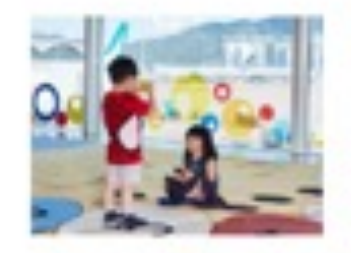

Safety Programme 2021

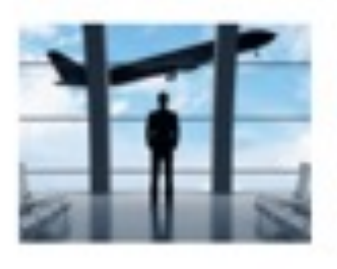

Fire Safety Programme 2019-2020

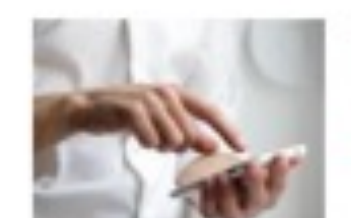

**Fire Safety Programme** 2018-2019

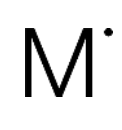

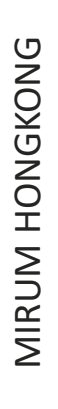

# Trainings Programme

Training programmes section to showcase featured content. Users are shown clear title and brief introduction of programme to ensure clear guidance of content.

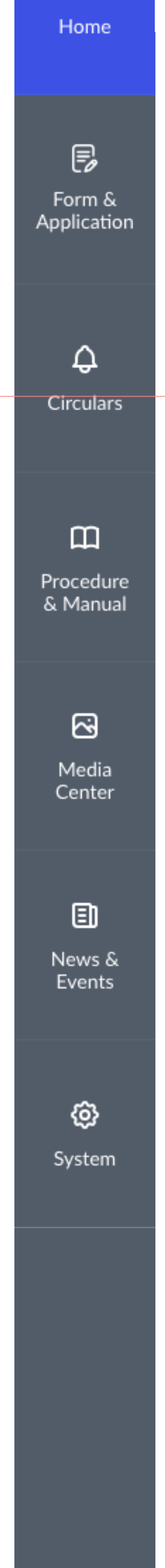

ŵ

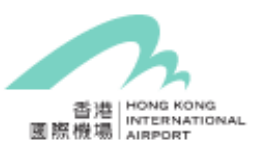

Search by form, policy, procedure & circulars

# Trainings Programme

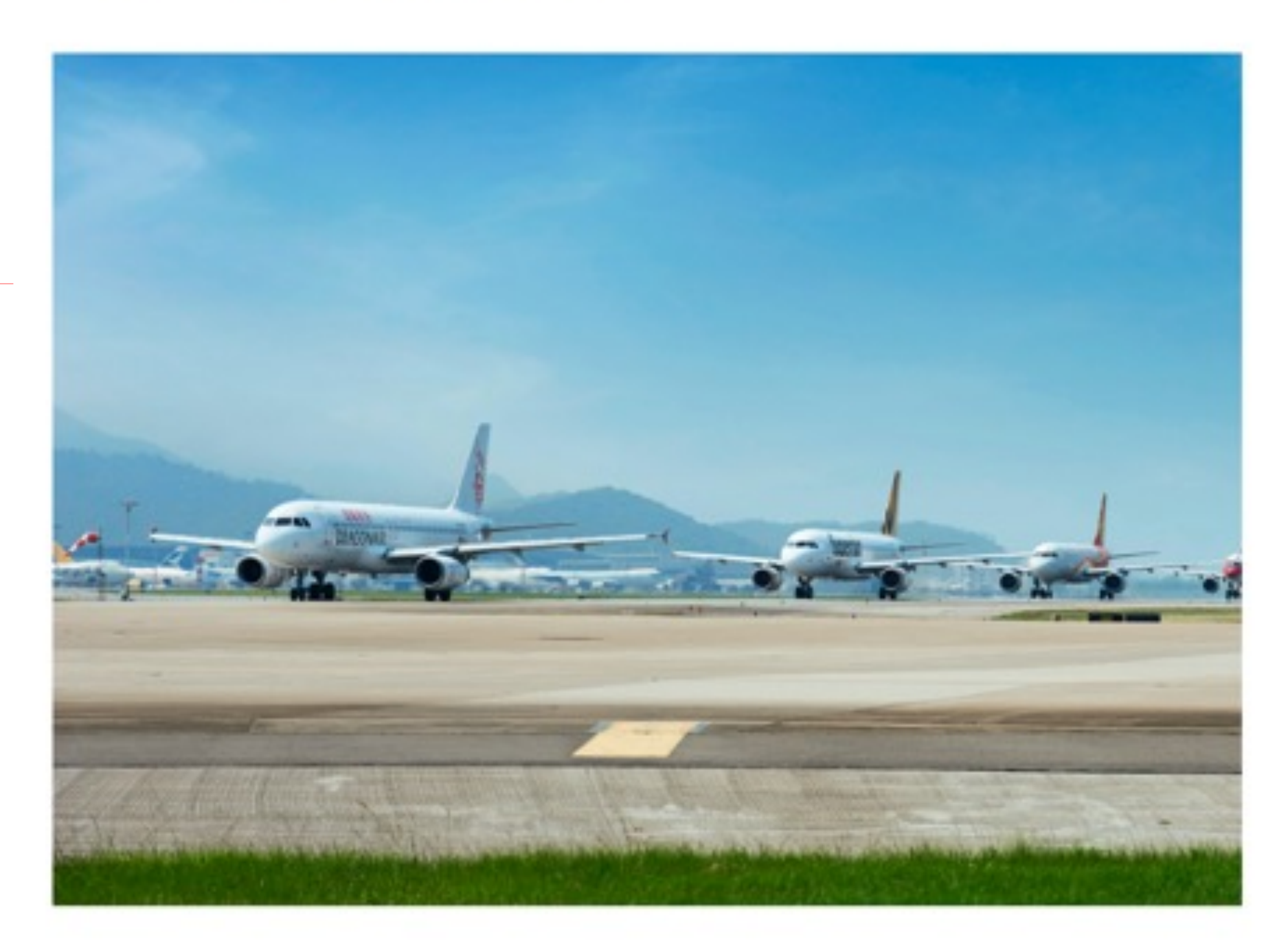

# Safety Alerts

14 MAY 2021

Safety Alert on Aircraft Ground Incident (AGI) related to Aircraft Loading Bridge (ALB)

14 MAY 2021

Safety Alert on Aircraft Ground Incident (AGI) related to Aircraft Loading Bridge (ALB)

DOC

### 😤 Advanced options

Q Search

# **HKIA Safety** Trainings Programme 2020

At Hong Kong International Airport, safety has long been at the heart of our business. We strive to be the world's safest airport and are committed to creating an injury-free workplace.

Read more 🔿

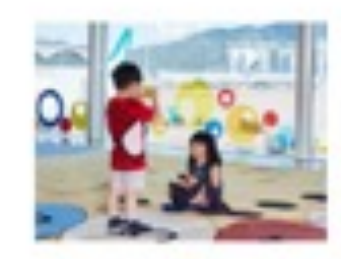

Safety Programme 2021

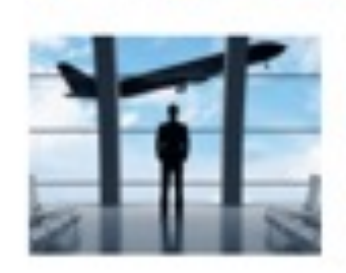

**Fire Safety Programme** 2019-2020

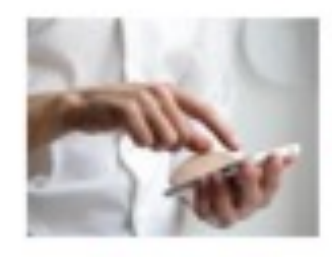

Fire Safety Programme 2018-2019

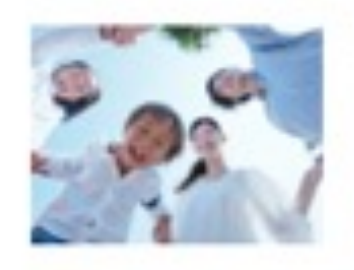

**HKIARaCE** Programme 2018-2019

View all Programme ->

# Useful Documents

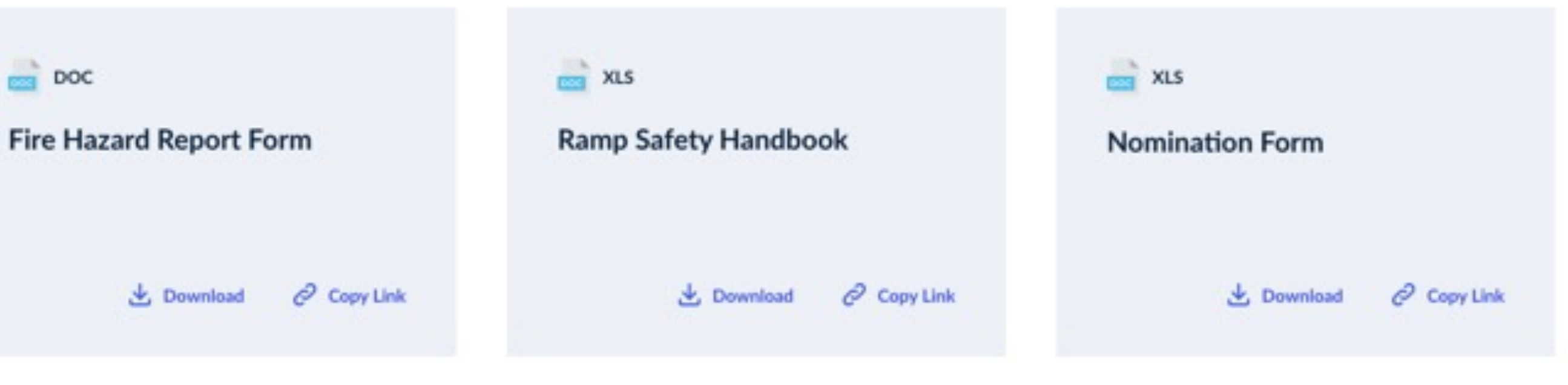

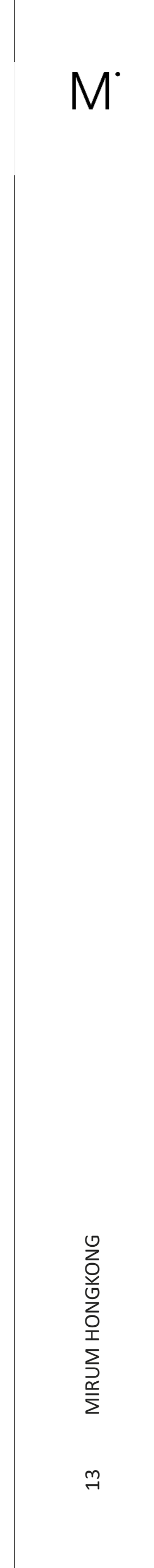

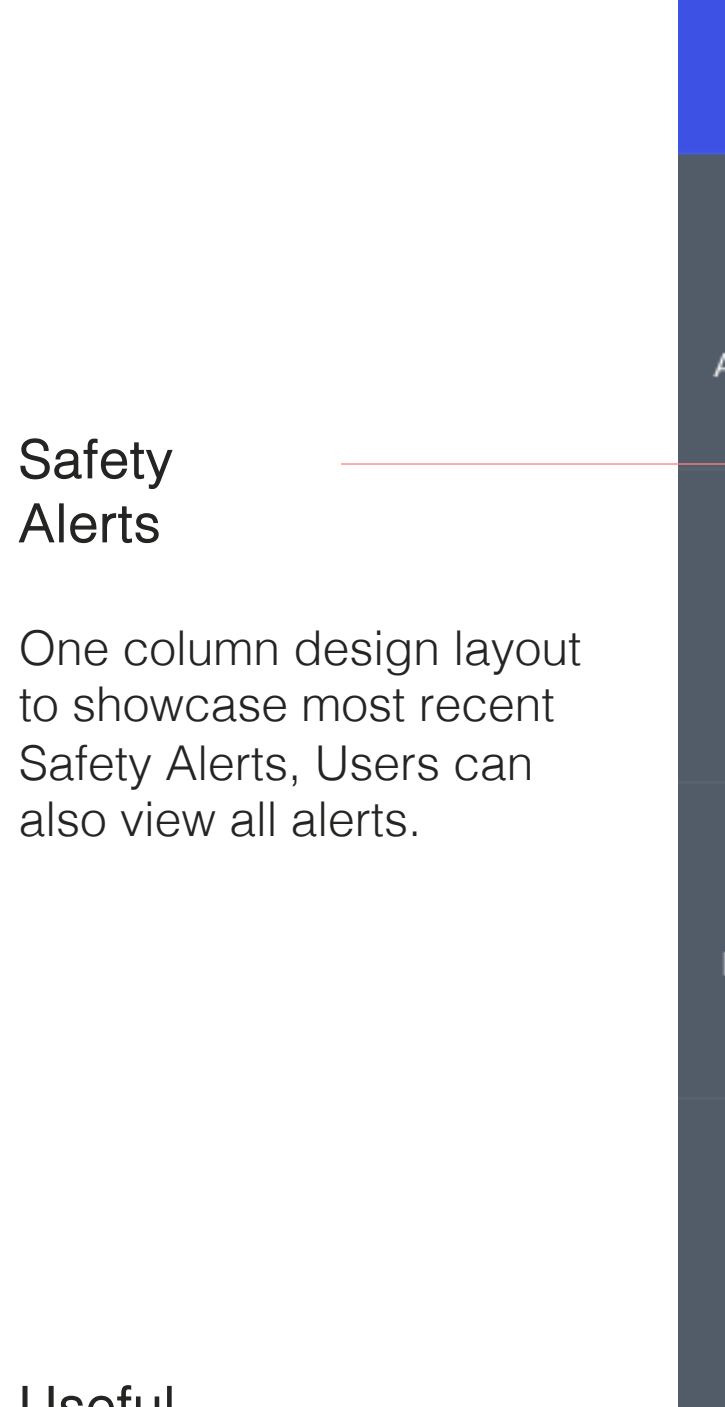

# Useful Documents

The useful documents sections with type icon, download and copy link function. Users can see clear icons to know what the file type is as well as be able to download and share the document quickly.

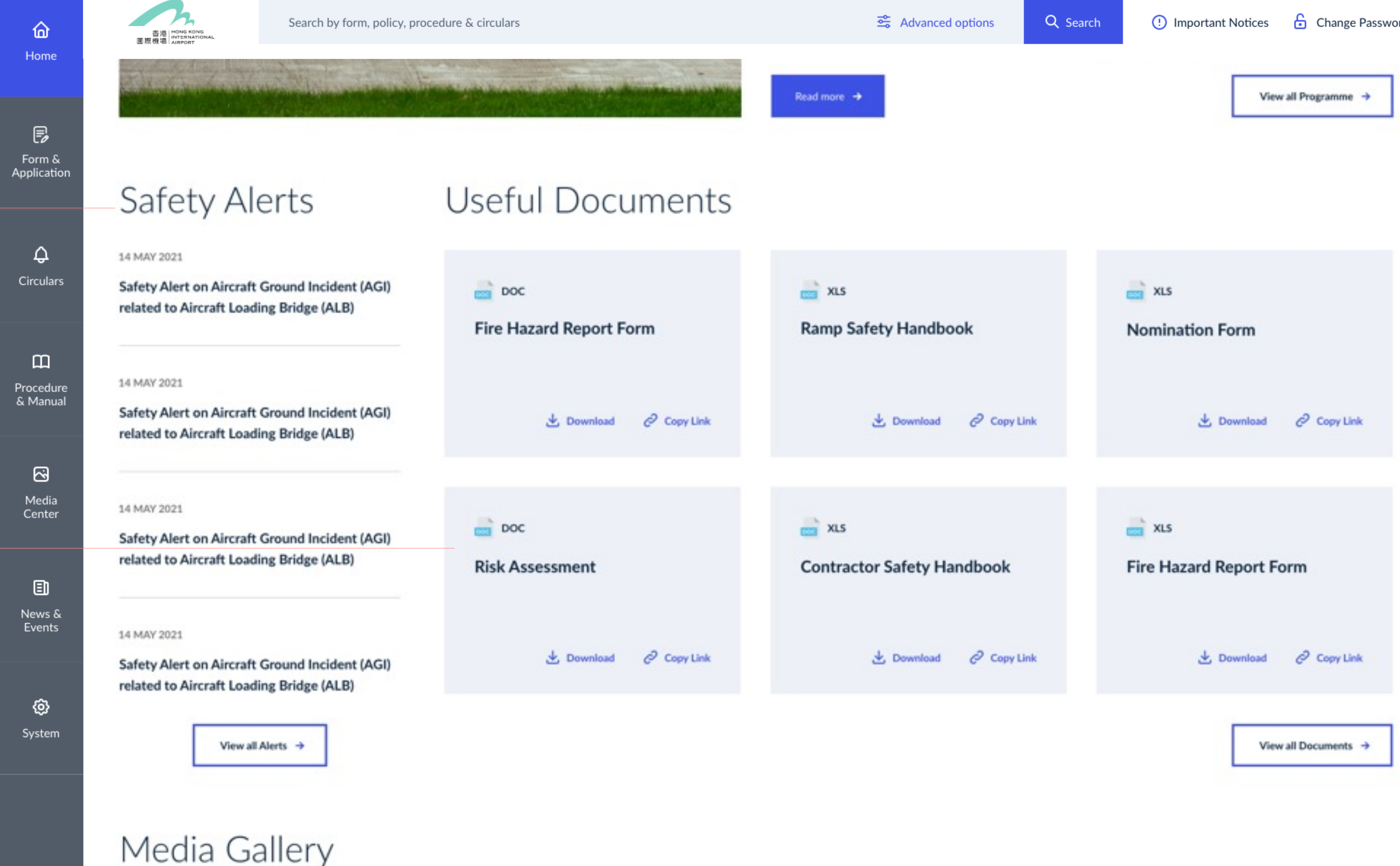

| Advanced options | Q Search | <ol> <li>Important Notices</li> </ol> | Change Password   |
|------------------|----------|---------------------------------------|-------------------|
| Read more →      |          | Viev                                  | v all Programme → |

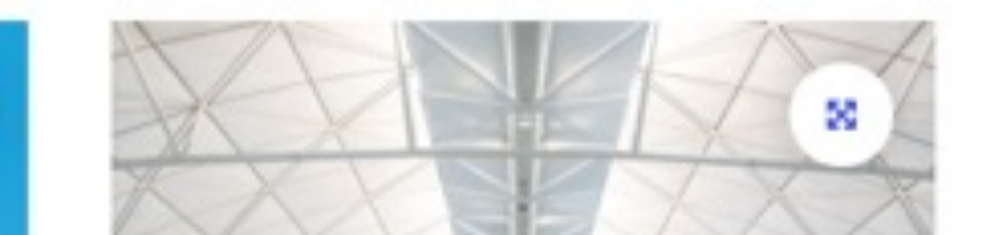

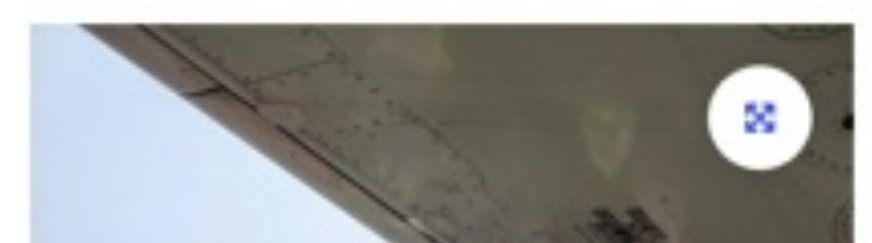

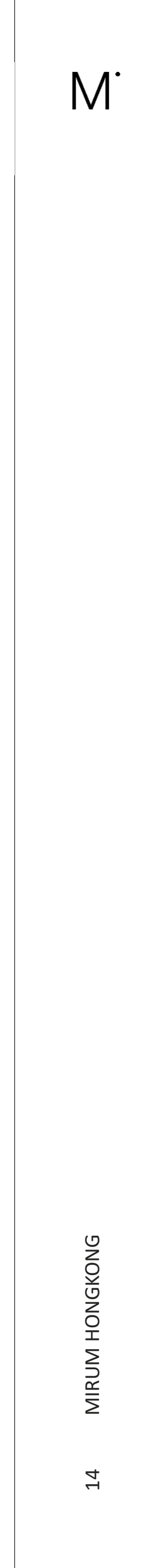

# Media Gallery

Media gallery section with clear visuals and title to inform users of what Media content they wish to view. Users can also view all Media if they wish to see older content.

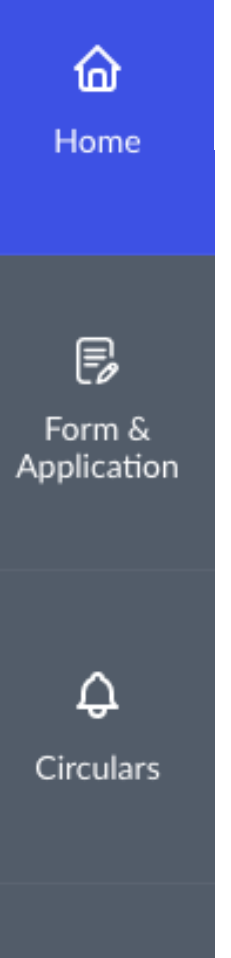

### D Procedure & Manual

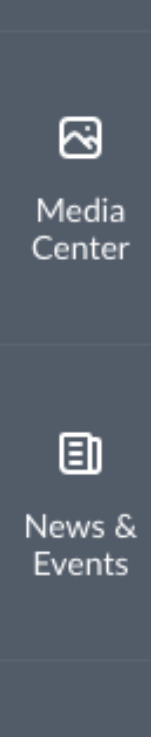

🐼 System

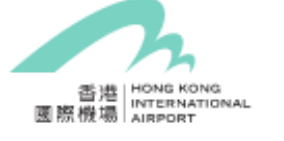

Search by form, policy, procedure & circulars

# Media Gallery

VIEW dis Polei to

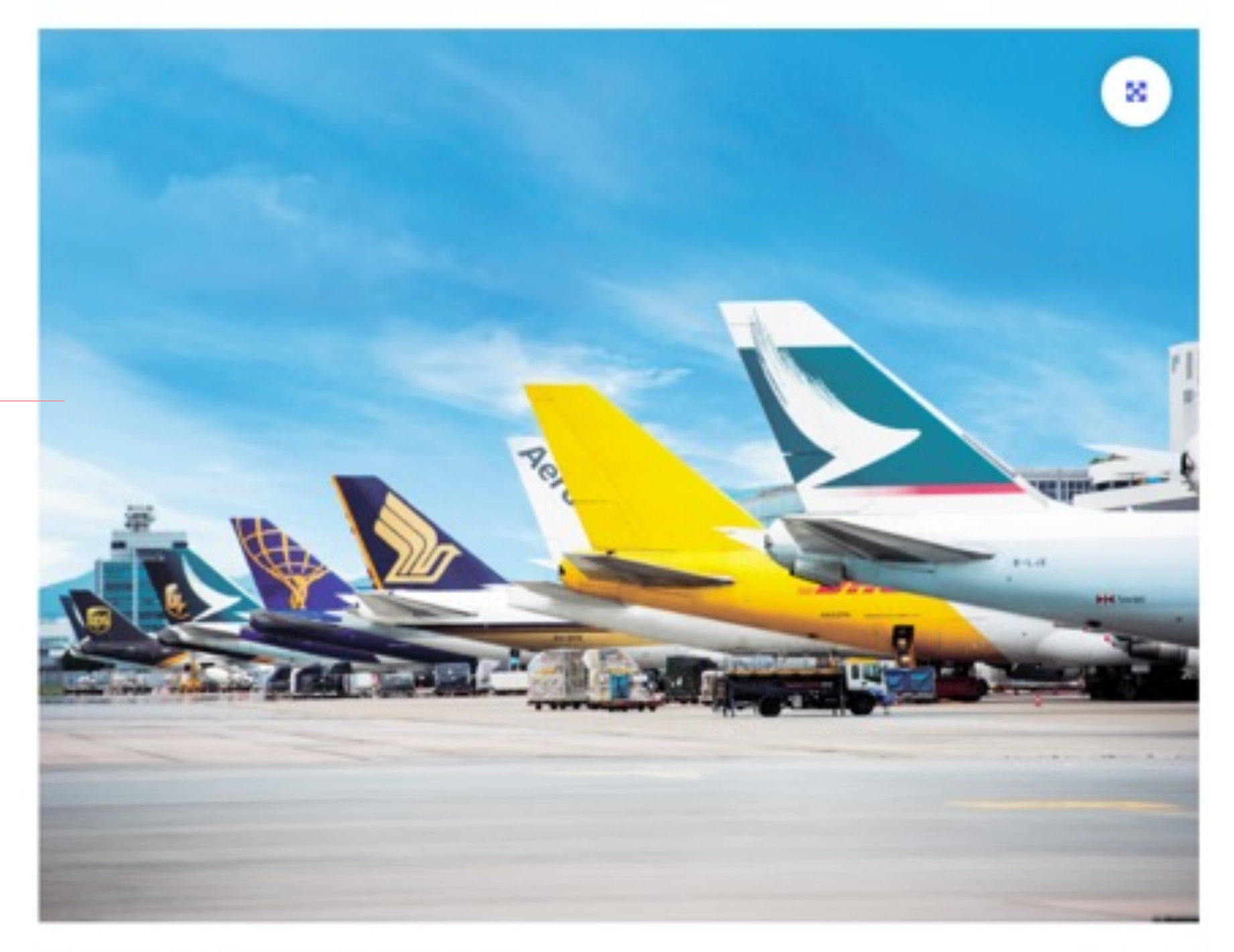

Fire Safety Programme 2019-2020

# References Links

AVPP fee and EV charge rebate claim form (Apr 2021)

Q Search

Important Notices

🔓 Change Password

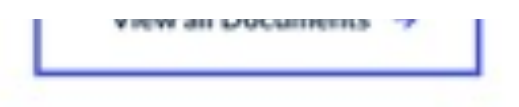

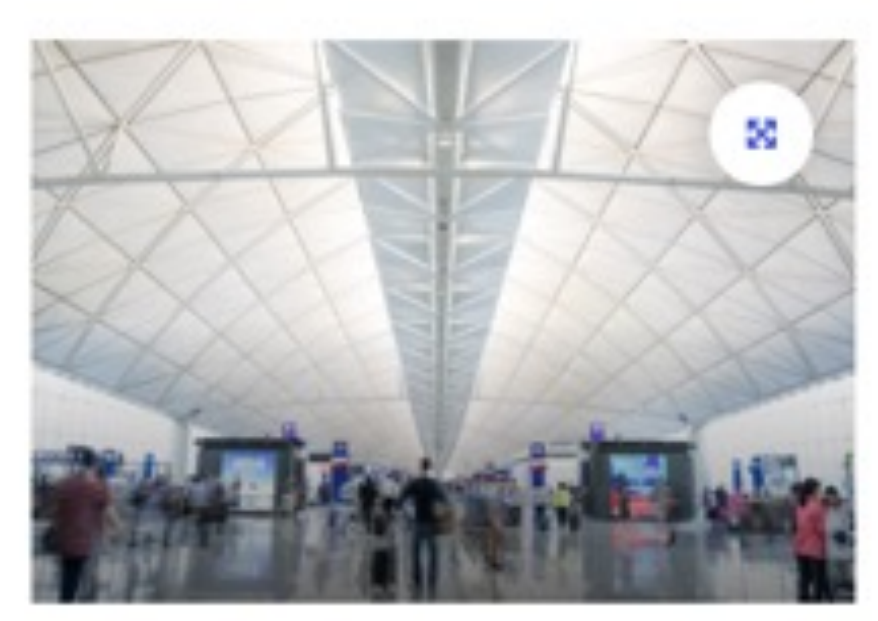

Ramp Safety Handbook

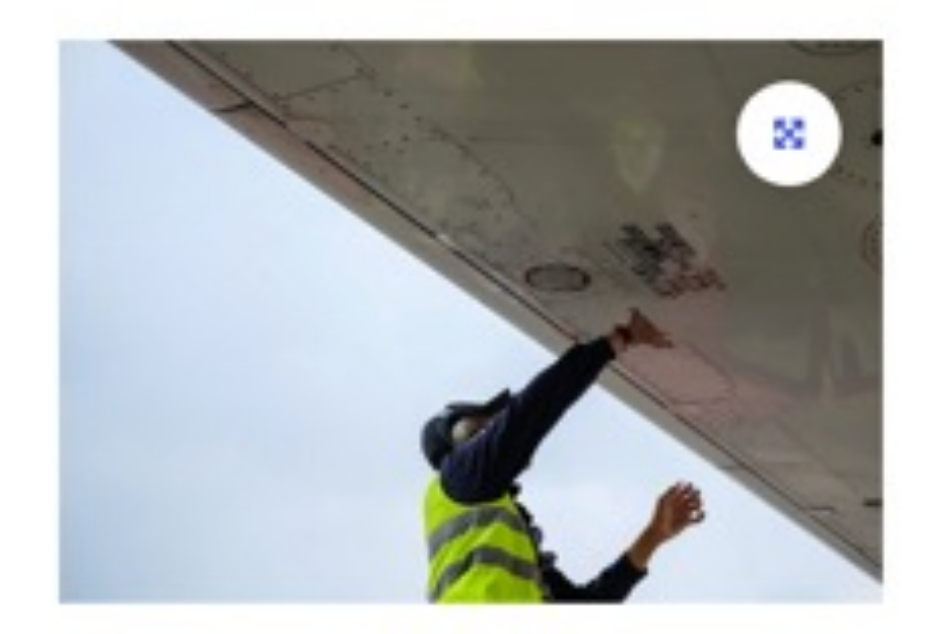

**Risk Assessment** 

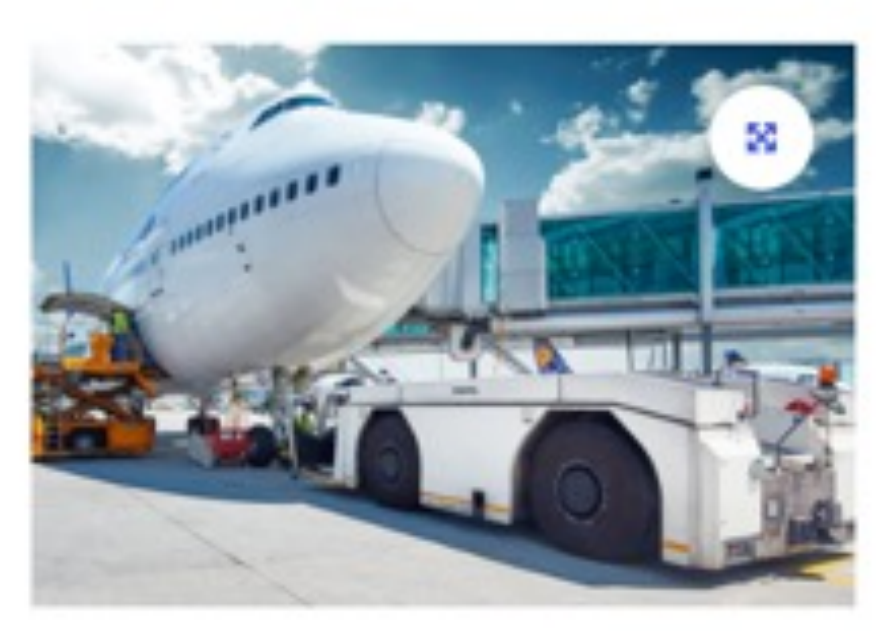

**Ramp Safety Handbook** 

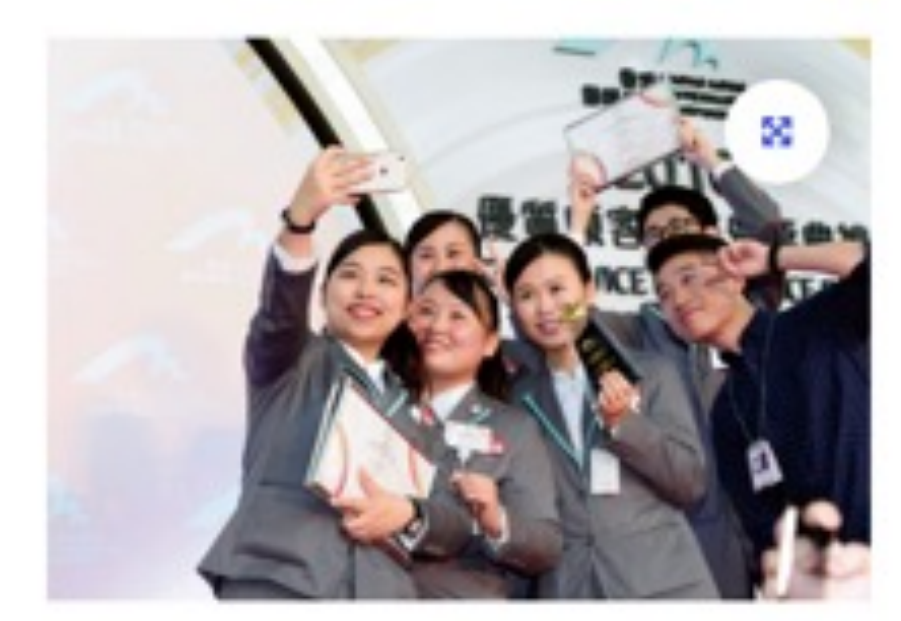

**Risk Assessment** 

View all Media 🔸

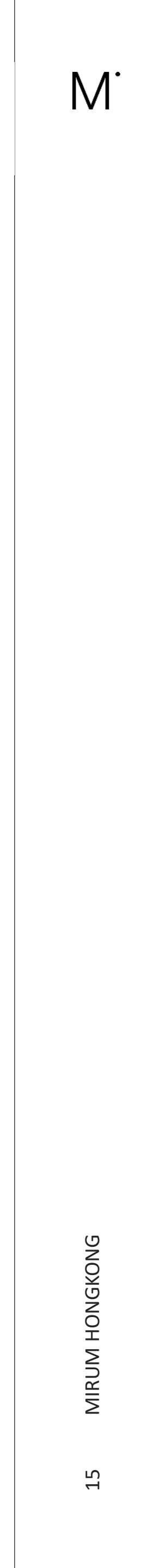

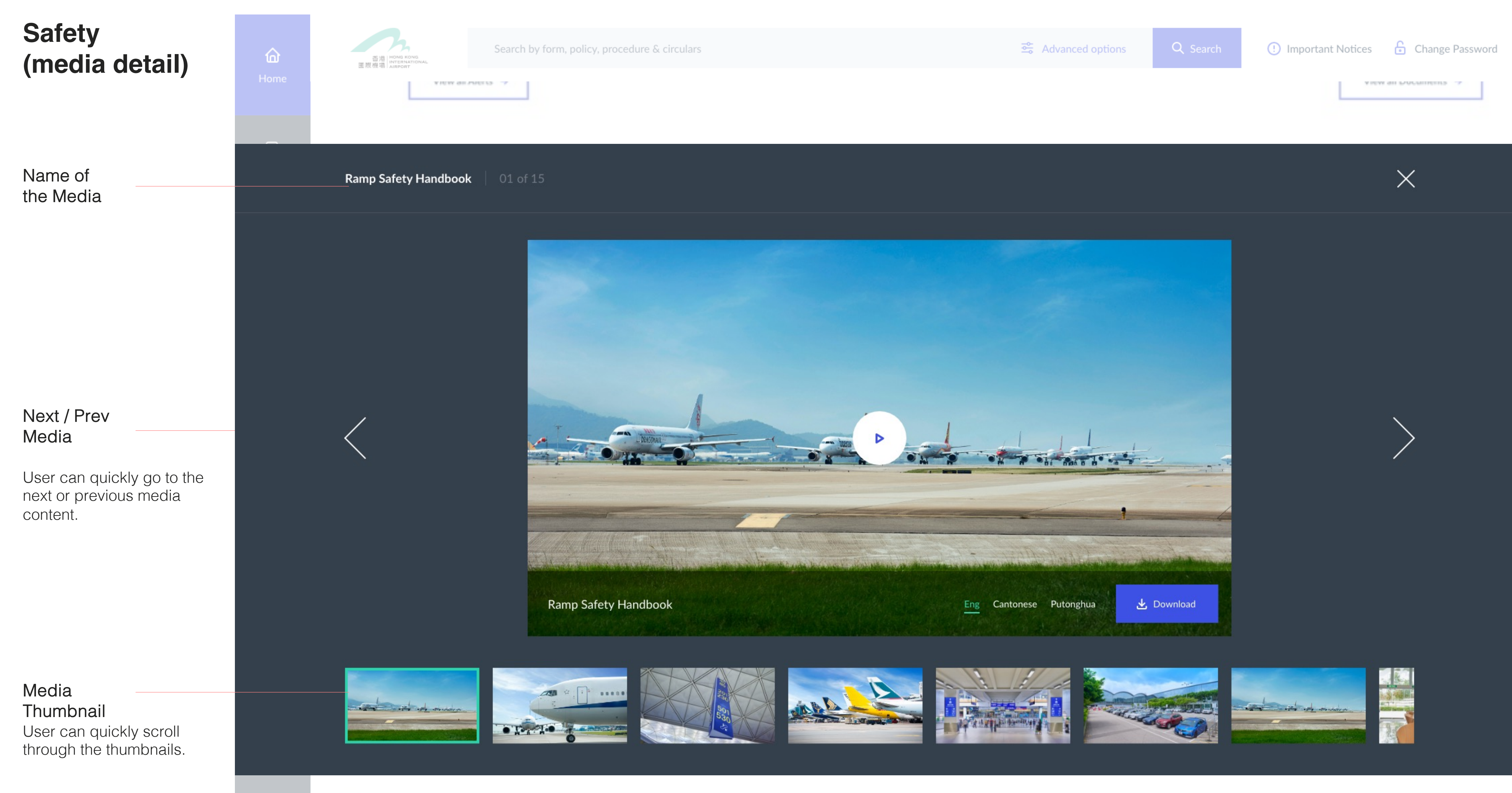

# References Links

AVPP fee and EV charge rebate claim form (Apr 2021)

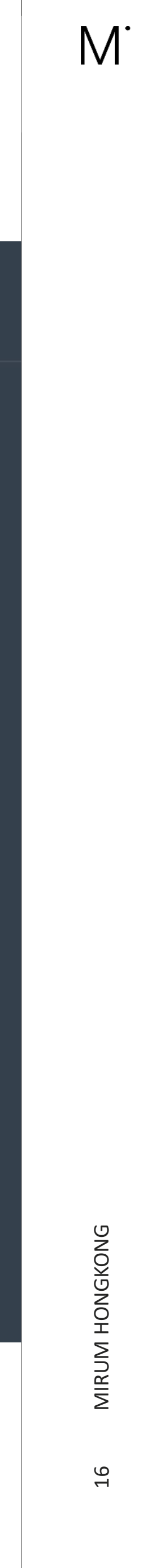

# Safety (Media Details)

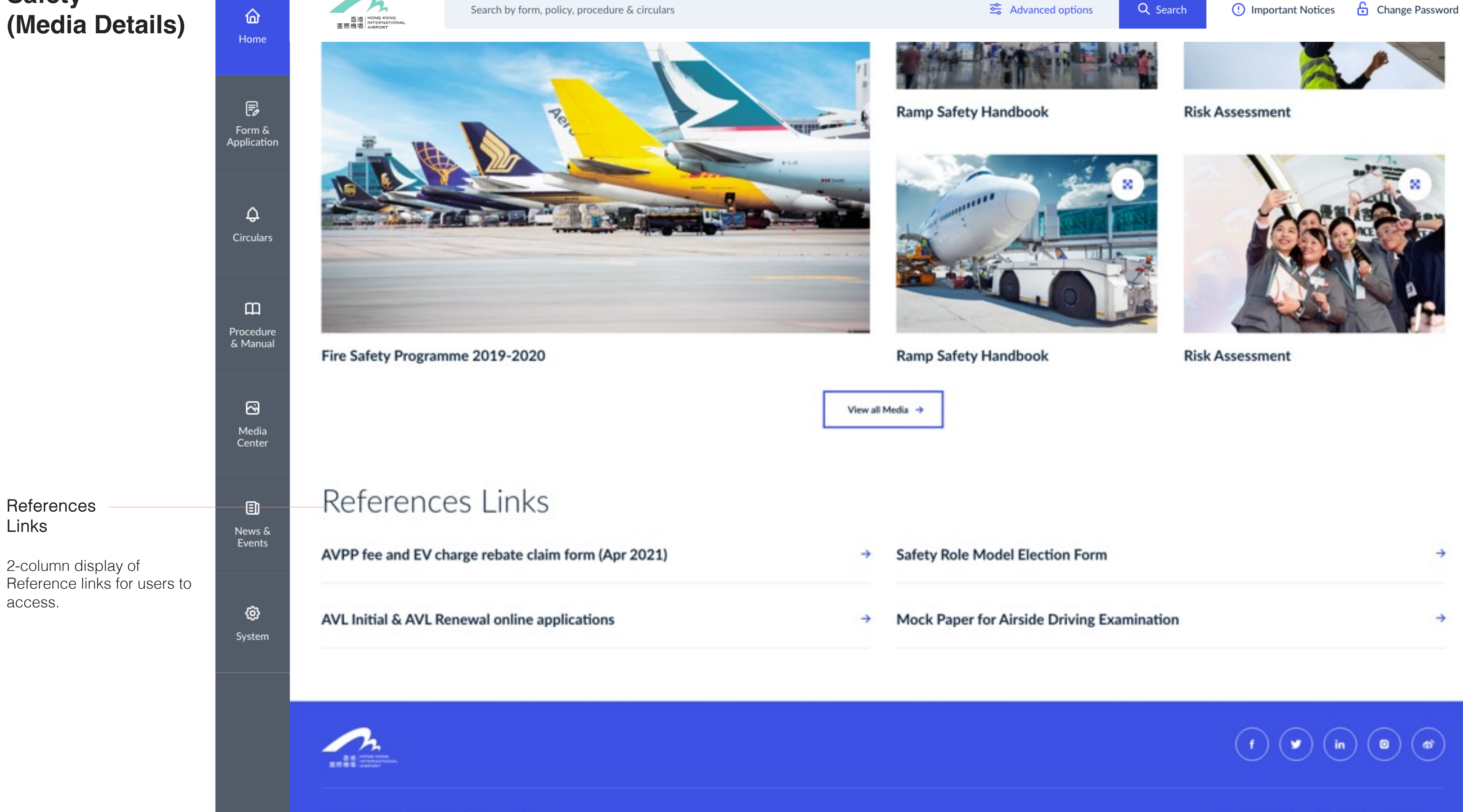

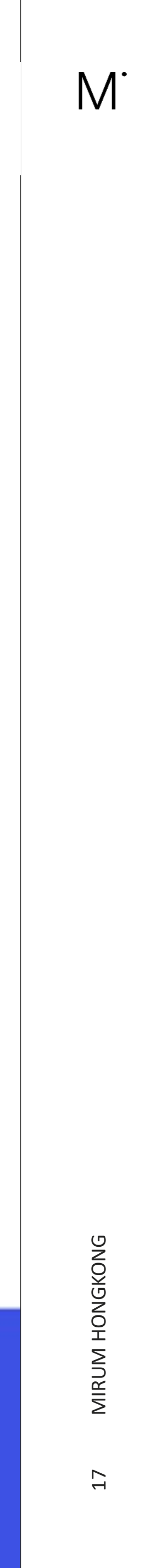

Form & Application Overview

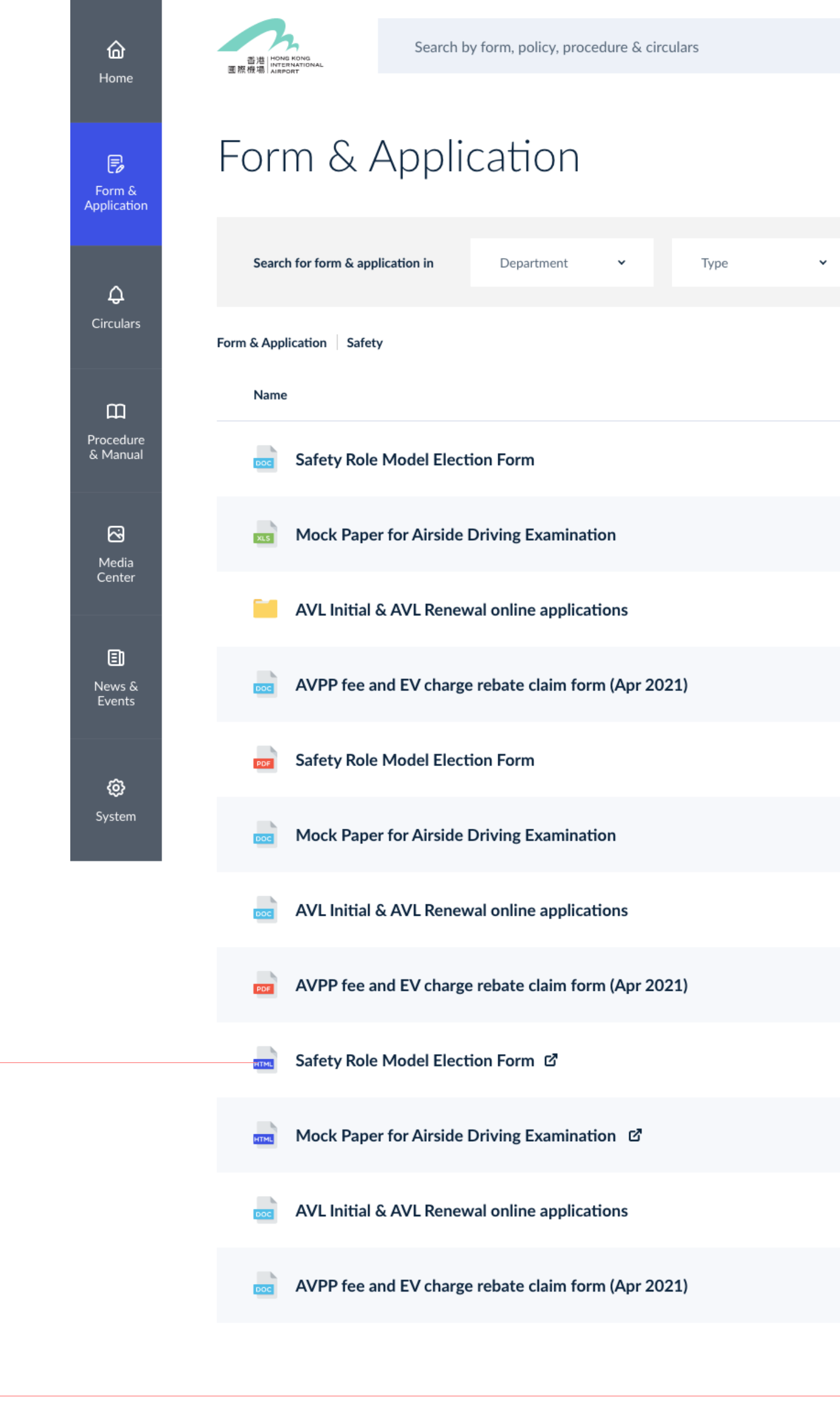

pagination

date.

Document with different

file icons, type and

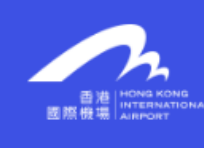

|      |            | Searced options | Q Search | () Important Notices | 🔓 Change Passwo | ord           |
|------|------------|-----------------|----------|----------------------|-----------------|---------------|
|      |            |                 |          |                      |                 |               |
| Date | *          |                 |          |                      | × Reset filter  | Filter reset  |
|      |            |                 |          |                      |                 |               |
|      | Department | Date            |          |                      |                 |               |
|      | ABU        | 19 Mar, 202     | 1        | 🕁 Download           | Copy Link       | Download file |
|      | AIC        | 19 Mar, 202     | 1        | 🕁 Download           | € Copy Link     | function      |
|      |            |                 |          |                      | Copy Link       |               |
|      | BD         | 19 Mar, 202     | 1        | 🕁 Download           | Copy Link       |               |
|      | CPD        | 19 Mar, 202     | 1        | 🕁 Download           | Copy Link       |               |
|      | CSD        | 19 Mar, 202     | 1        | 🕁 Download           | Copy Link       |               |
|      | HR         | 19 Mar, 202     | 1        | 🕁 Download           | Copy Link       |               |
|      | HR         | 19 Mar, 202     | 1        | 🕁 Download           | Copy Link       |               |
|      | HR         | 19 Mar, 202     | 1        | 🛃 Download           | Copy Link       |               |
|      | PSU        | 19 Mar, 202     | 1        | 🕁 Download           | Copy Link       |               |
|      | PAD        | 19 Mar, 202     | 1        | 🛃 Download           | Copy Link       |               |
|      | SSEPS      | 19 Mar, 202     | 1        | 🕁 Download           | Copy Link       |               |
|      |            |                 |          |                      |                 |               |

### 1 2 3 →

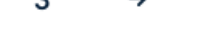

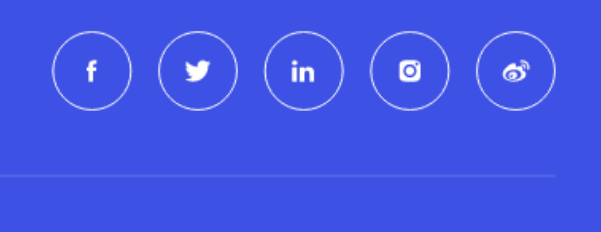

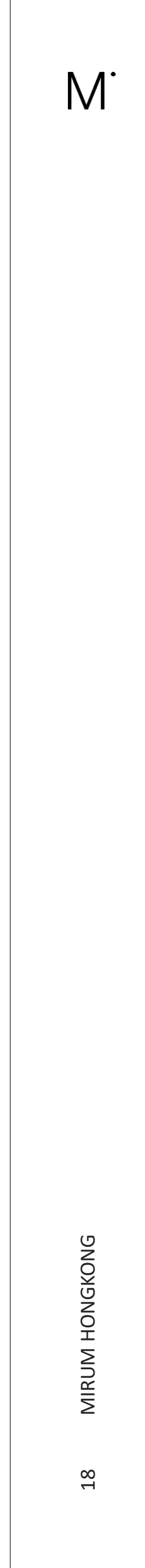

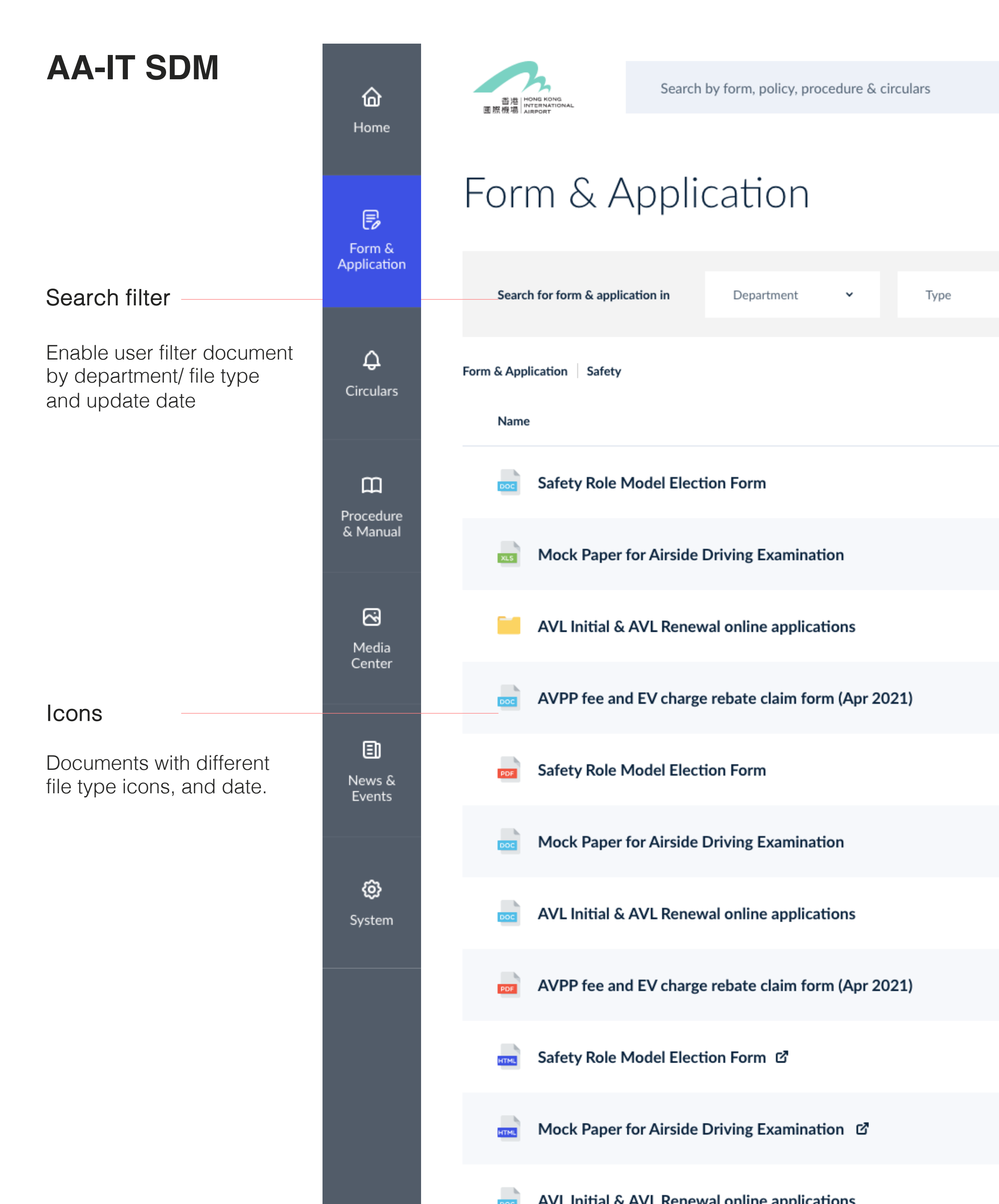

|          | Sector Advanced options | Q Search | () Important Notices | Change Password |
|----------|-------------------------|----------|----------------------|-----------------|
|          |                         |          |                      |                 |
|          |                         |          |                      |                 |
| ✓ Date ✓ |                         |          |                      | × Reset filter  |
|          |                         |          |                      |                 |

| ABU | 19 Mar, 2021 | ⊥ Download | Copy Link   |
|-----|--------------|------------|-------------|
| AIC | 19 Mar, 2021 | ⊥ Download | Copy Link   |
|     |              |            | Copy Link   |
| BD  | 19 Mar, 2021 | ⊥ Download | Copy Link   |
| CPD | 19 Mar, 2021 | ⊥ Download | Copy Link   |
| CSD | 19 Mar, 2021 | ⊥ Download | Copy Link   |
| HR  | 19 Mar, 2021 | ⊥ Download | 🧷 Copy Link |
| HR  | 19 Mar, 2021 | ⊥ Download | 🧷 Copy Link |
| HR  | 19 Mar, 2021 | ⊥ Download | Copy Link   |
| PSU | 19 Mar, 2021 | ⊥ Download | Copy Link   |
|     |              |            |             |

19 Mar 2021

ΡΔΠ

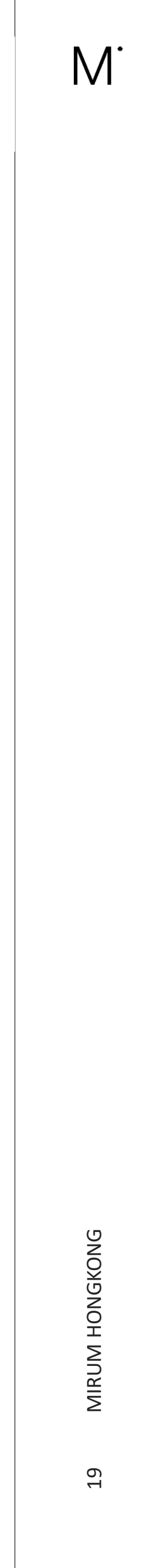

2 Com

# AA-IT SDM

pagination

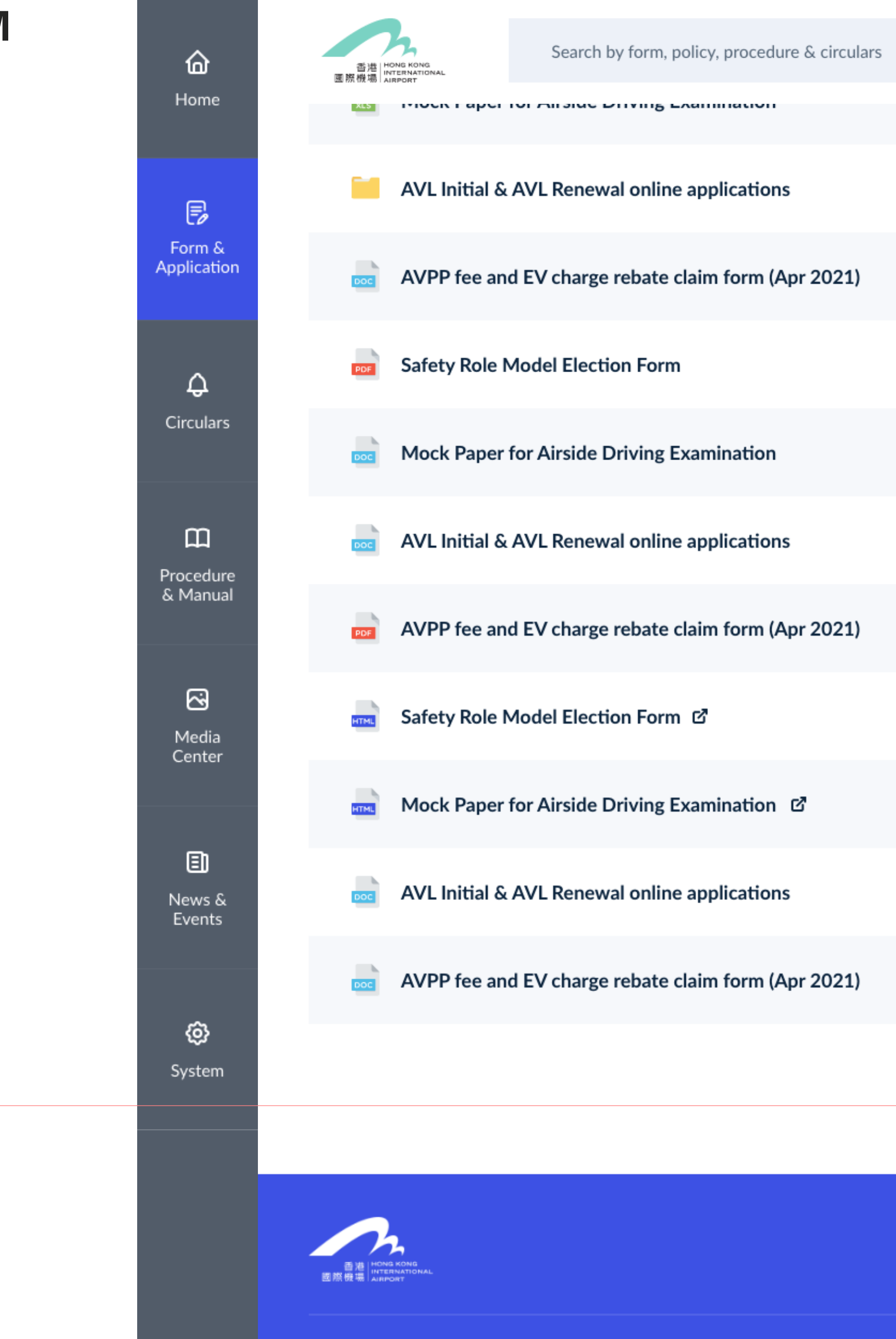

© Airport Authority Hong Kong. All Rights Reserved.

|       | 😤 Advanced options | Q Search ! | Important Notices         | Change Passwo | ord |
|-------|--------------------|------------|---------------------------|---------------|-----|
|       | 17 Mai, 202.       |            | - Dominan                 | С- сору слах  |     |
|       |                    |            |                           | Copy Link     |     |
| BD    | 19 Mar, 2021       | 1 3        | <b>⊥</b> , Download       | 🖉 Copy Link   |     |
| CPD   | 19 Mar, 2021       | 1 3        | <b>↓</b> , Download       | 🖉 Copy Link   |     |
| CSD   | 19 Mar, 2021       | 1 3        | <b>↓</b> , Download       | 🖉 Copy Link   |     |
| HR    | 19 Mar, 2021       | 1 3        | <b>↓</b> , Download       | 🖉 Copy Link   |     |
| HR    | 19 Mar, 2021       | 1 3        | <b>↓</b> , Download       | 🖉 Copy Link   |     |
| HR    | 19 Mar, 2021       | 1 3        | <b>↓</b> , Download       | 🖉 Copy Link   |     |
| PSU   | 19 Mar, 2021       | 1 3        | <mark>√</mark> , Download | 🖉 Copy Link   |     |
| PAD   | 19 Mar, 2021       | 1 3        | <b>↓</b> , Download       | Copy Link     |     |
| SSEPS | 19 Mar, 2021       | 1 3        | <b>↓</b> , Download       | Copy Link     |     |
|       |                    |            |                           |               |     |

\_ ← 1 2 3 →

f y in o do

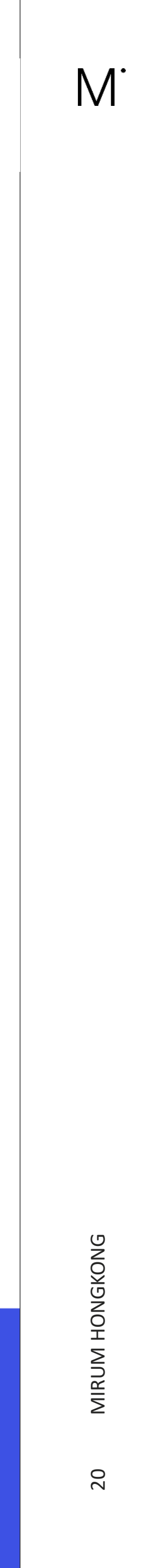

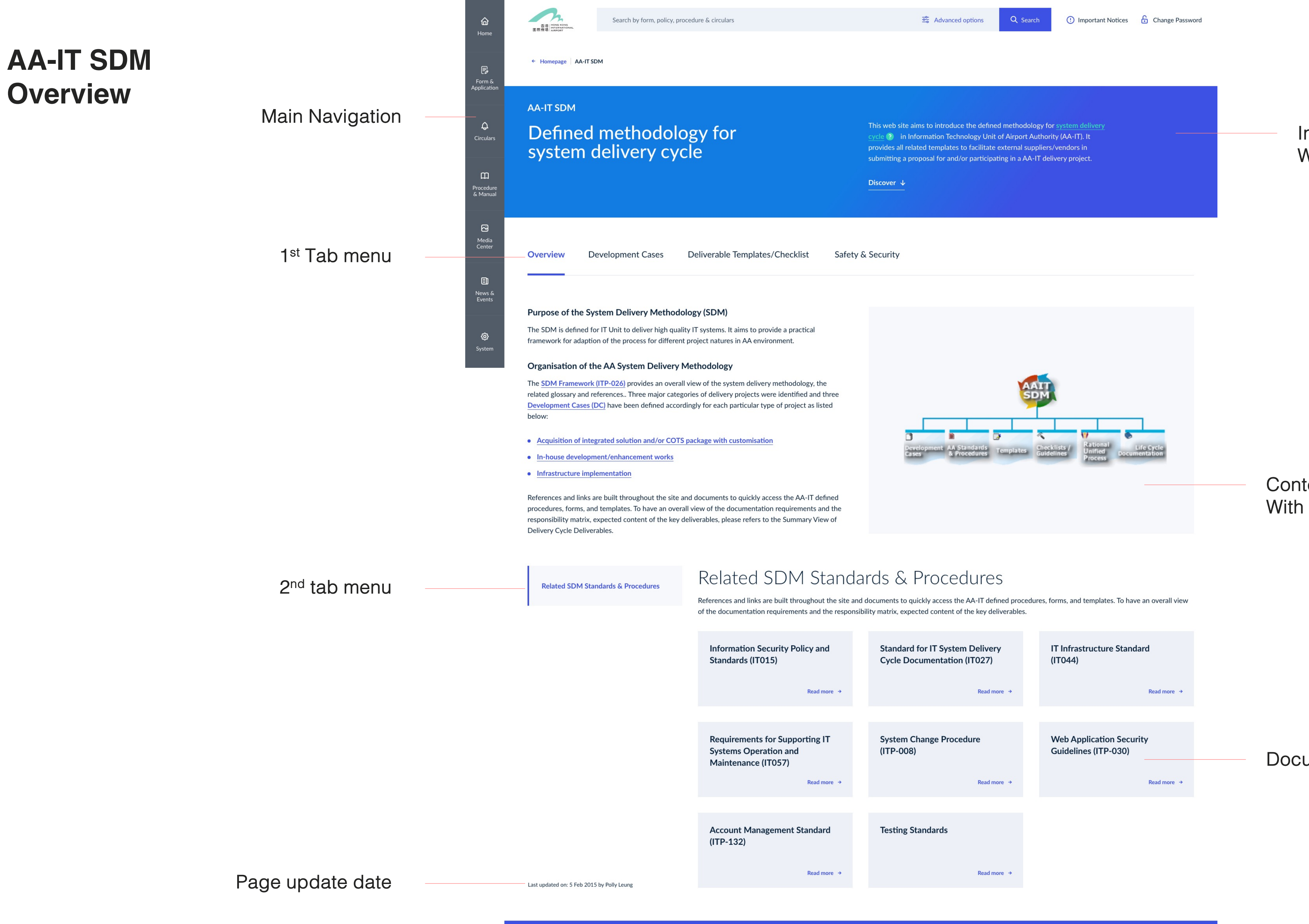

西港 HONG KONG 医原使调 AlifFont

Airport Authority Hong Kong. All Rights Rese

## Introduction Without image

# Content module With image

| y Policy and              | Standard for IT System Delivery<br>Cycle Documentation (IT027) | IT Infrastructure Standard<br>(IT044)            |                  |
|---------------------------|----------------------------------------------------------------|--------------------------------------------------|------------------|
| Read more →               | Read more →                                                    | Read more →                                      |                  |
| ipporting IT<br>and<br>') | System Change Procedure<br>(ITP-008)                           | Web Application Security<br>Guidelines (ITP-030) | Documents module |
| Read more →               | Read more →                                                    | Read more →                                      |                  |
| nt Standard               | Testing Standards                                              |                                                  |                  |
| Read more →               | Read more →                                                    |                                                  |                  |

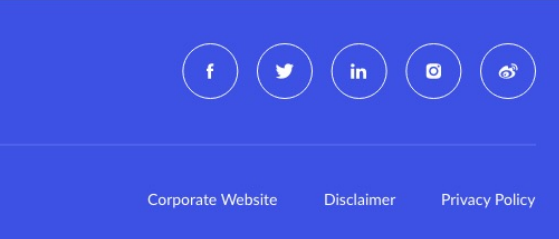

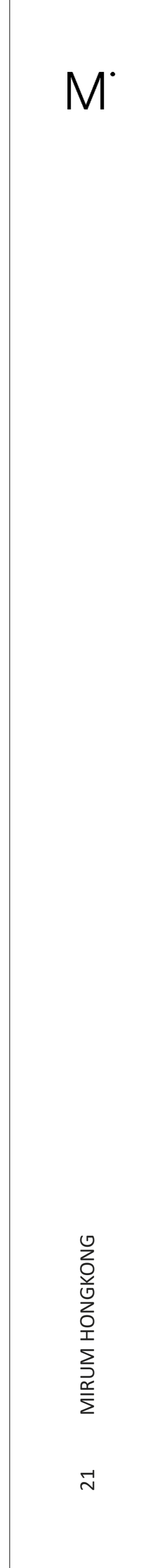

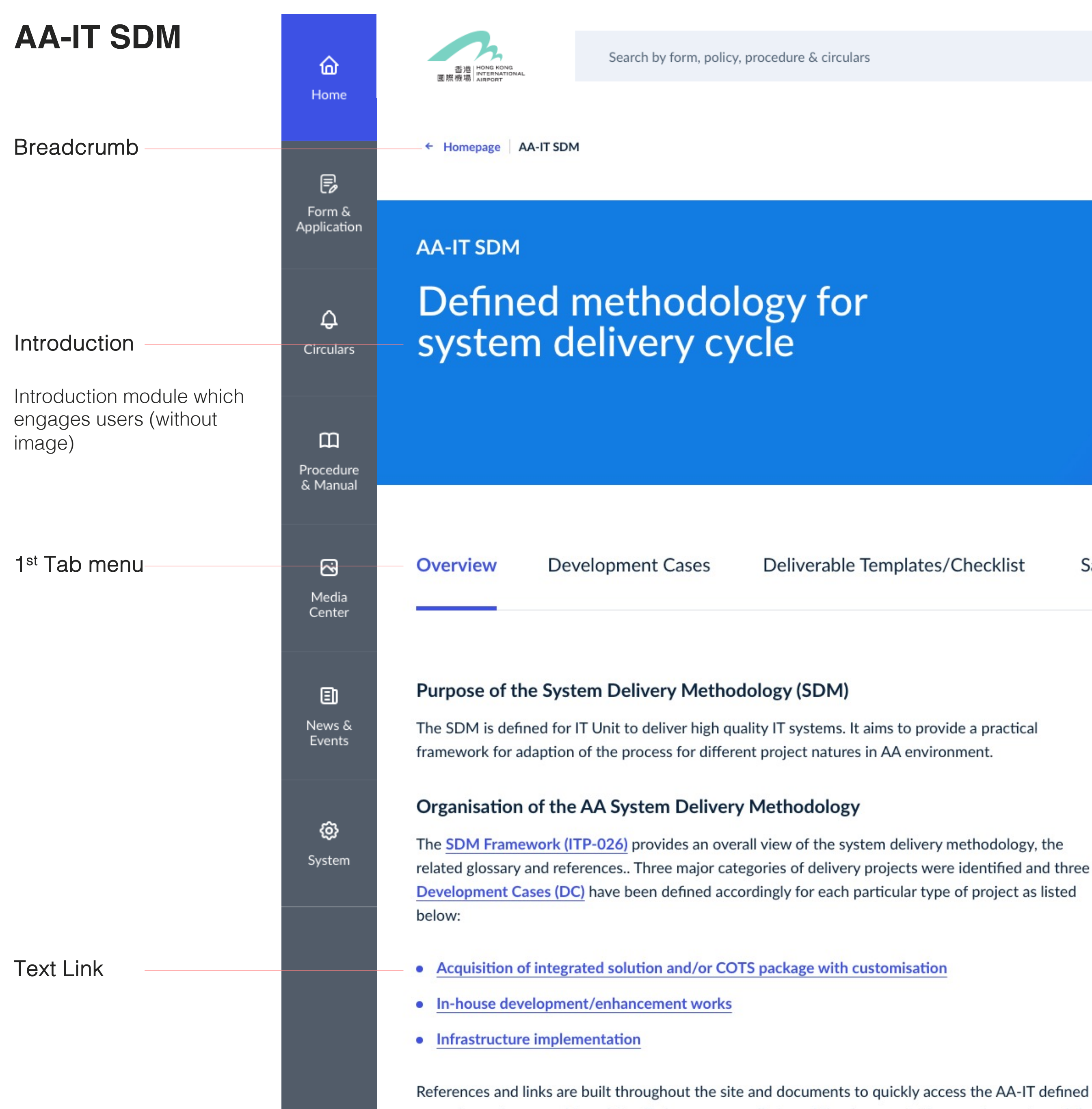

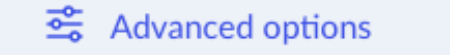

This web site aims to introduce the defined methodology for system delivery cycle ? in Information Technology Unit of Airport Authority (AA-IT). It provides all related templates to facilitate external suppliers/vendors in submitting a proposal for and/or participating in a AA-IT delivery project.

Discover ↓

Safety & Security

procedures, forms, and templates. To have an overall view of the documentation requirements and the

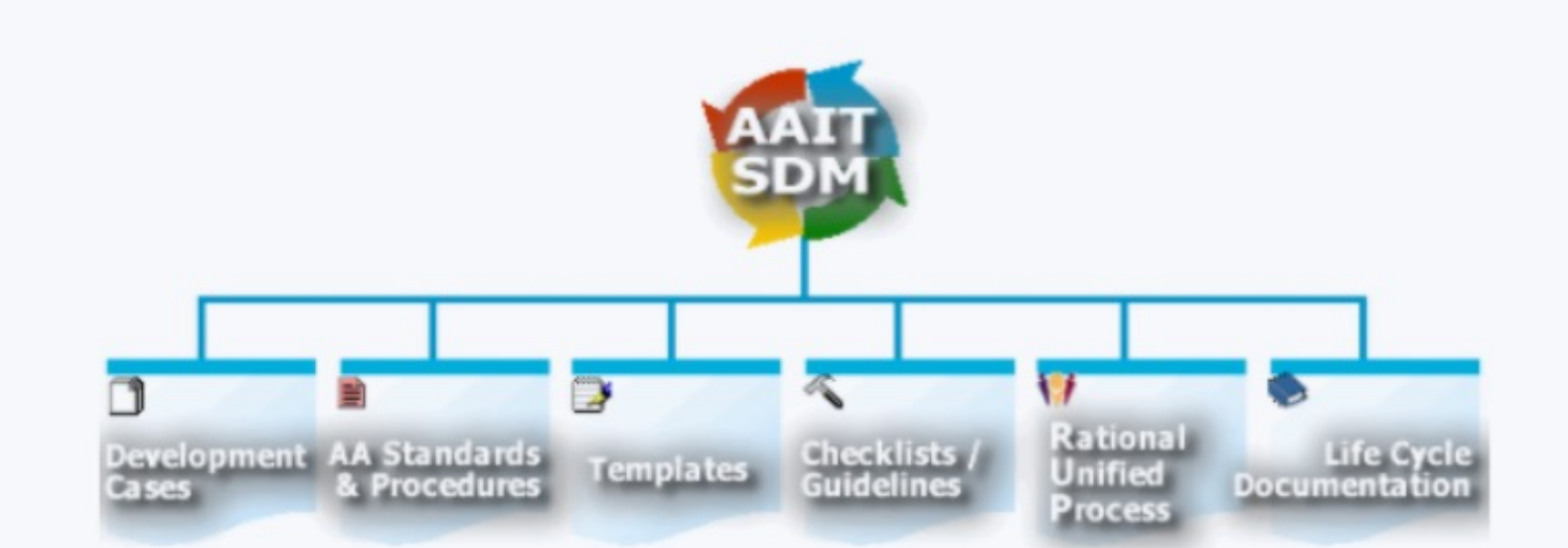

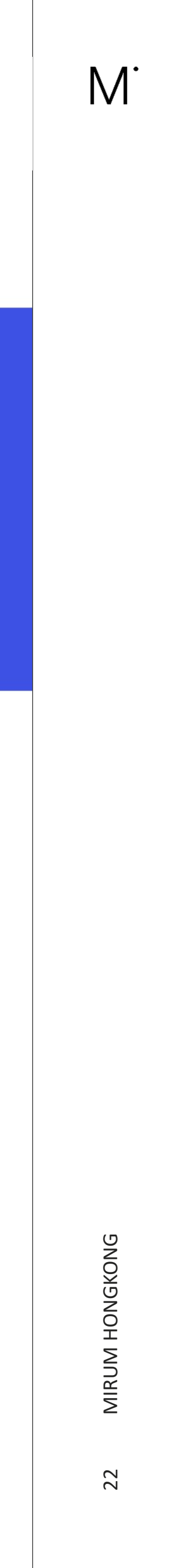

# AA-IT SDM

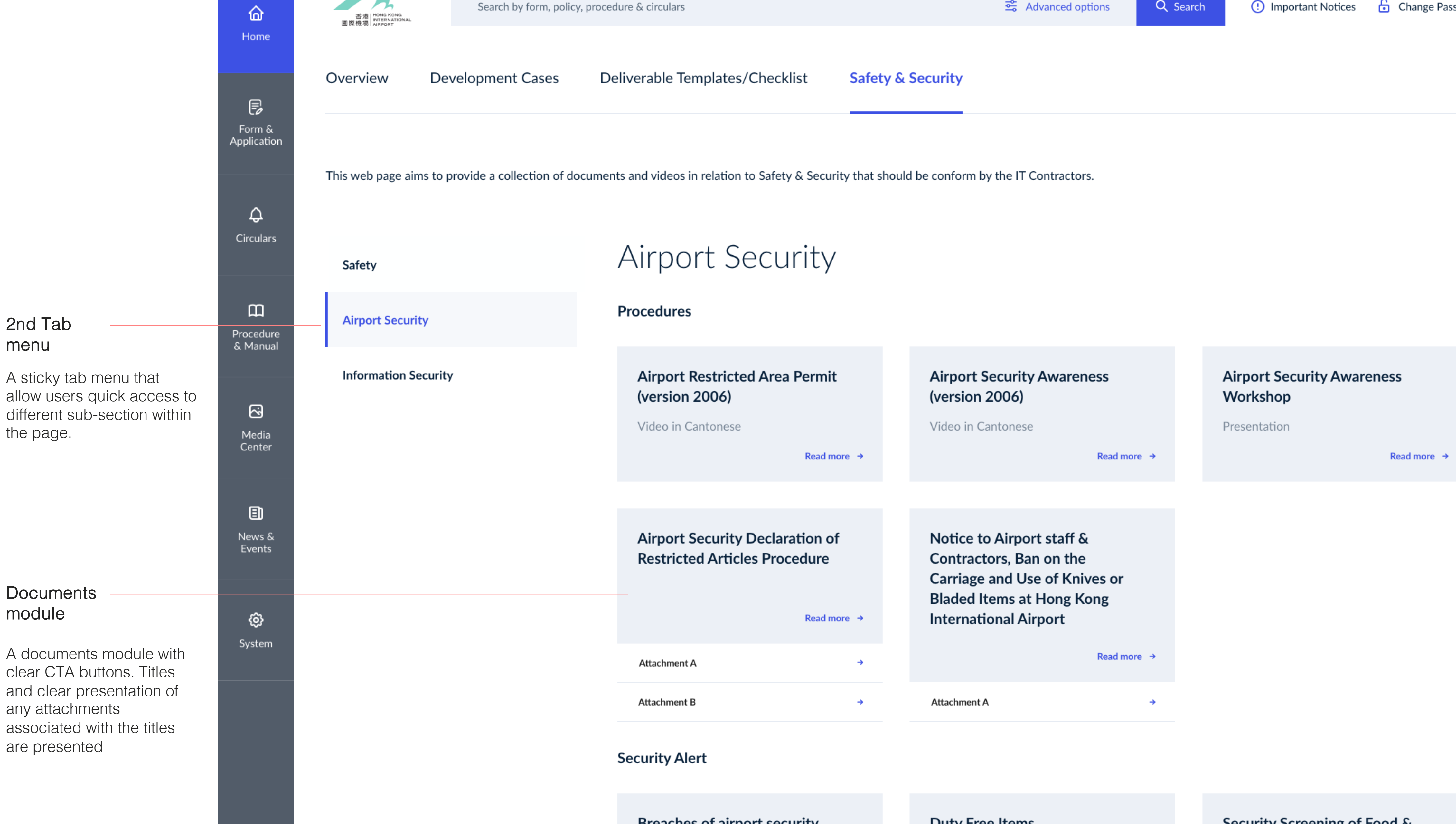

Breaches of airport security involving AA employees

| Sector Advanced options | Q Search | (!) Important Notices | Change Password |
|-------------------------|----------|-----------------------|-----------------|
|                         |          |                       |                 |

## **Duty Free Items**

Security Screening of Food & Beverage Items on Entry to the Enders and Consulty Destricted

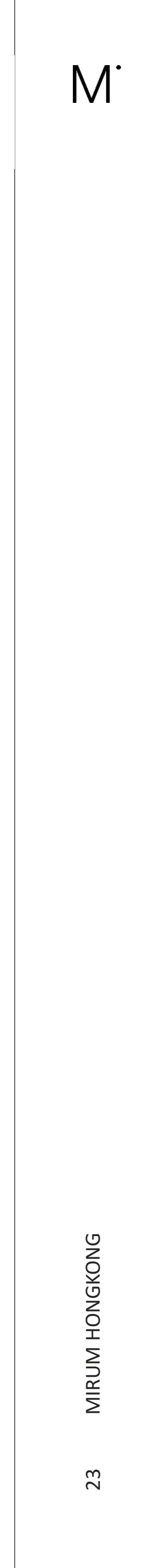

# AA-IT SDM

# 2nd Tab menu

Page last

updated date

A sticky tab menu that allow users quick access to different sections within the page.

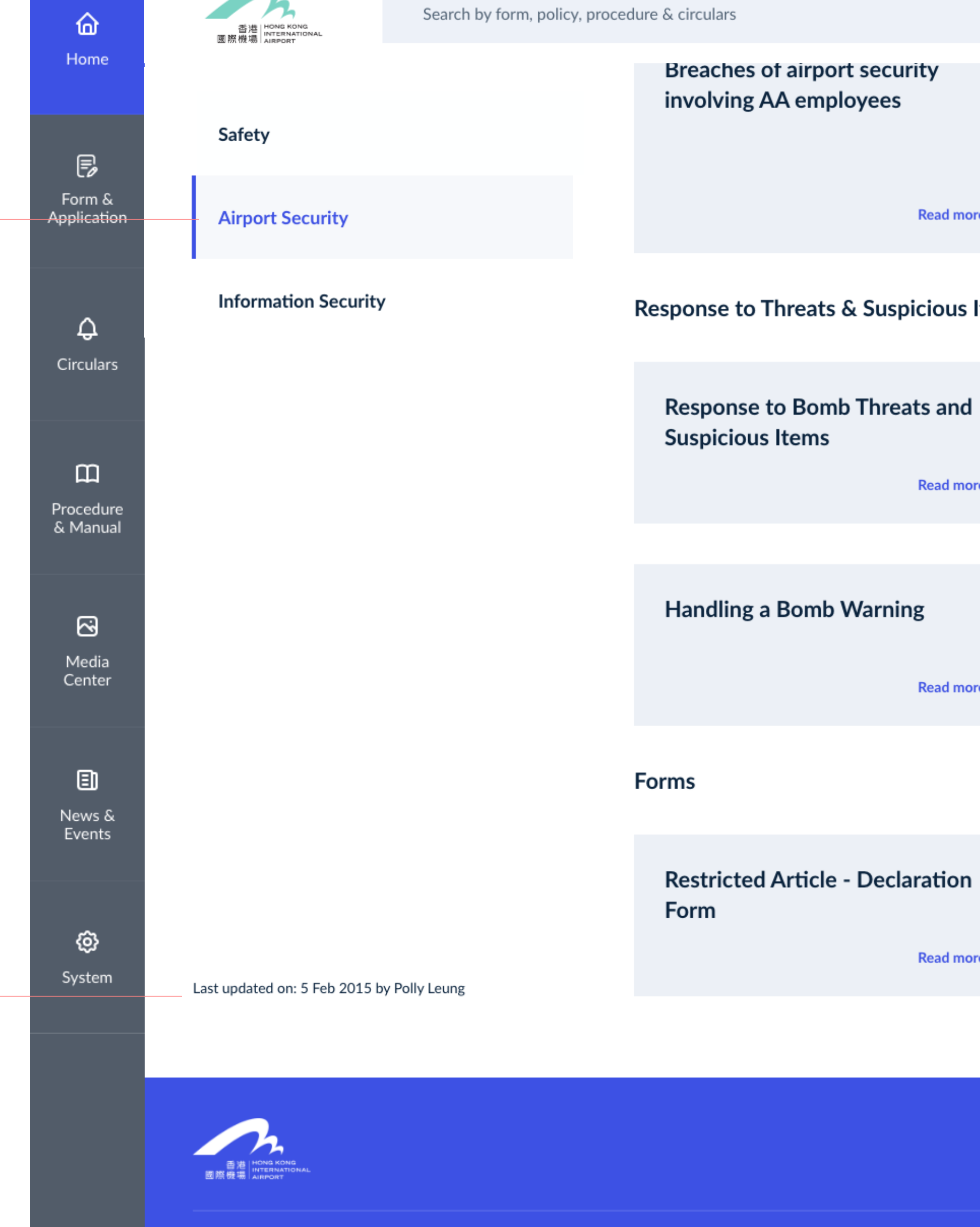

© Airport Authority Hong Kong. All Rights Reserved.

|                                         | S Advanced options Q S                                          | Search (!) Important Notices 🔓 Change Password                                                         |
|-----------------------------------------|-----------------------------------------------------------------|----------------------------------------------------------------------------------------------------|
| airport security<br>employees           | Duty Free Items                                                 | Security Screening of Food &<br>Beverage Items on Entry to the<br>Enhanced Security Restricted<br>Area |
| Read more 🔿                             | Read more →                                                     | Read more →                                                                                            |
| reats & Suspicious Items                |                                                                 |                                                                                                    |
| Bomb Threats and<br>tems<br>Read more → | Response to Bomb Threats and<br>Suspicious Items<br>Read more → | Response to Items Suspected to contain Anthrax<br>Read more →                                          |
|                                         |                                                                 |                                                                                                    |
| Somb Warning                            |                                                                 |                                                                                                    |
| Read more →                             |                                                                 |                                                                                                    |

Read more →

f y in 6

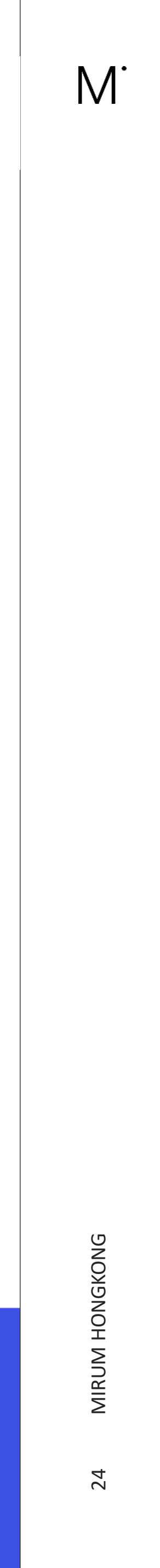

# Extranet Version 2

# M<sup>.</sup>

# MIRUM HONGKONG

# Home V2 **Overview**

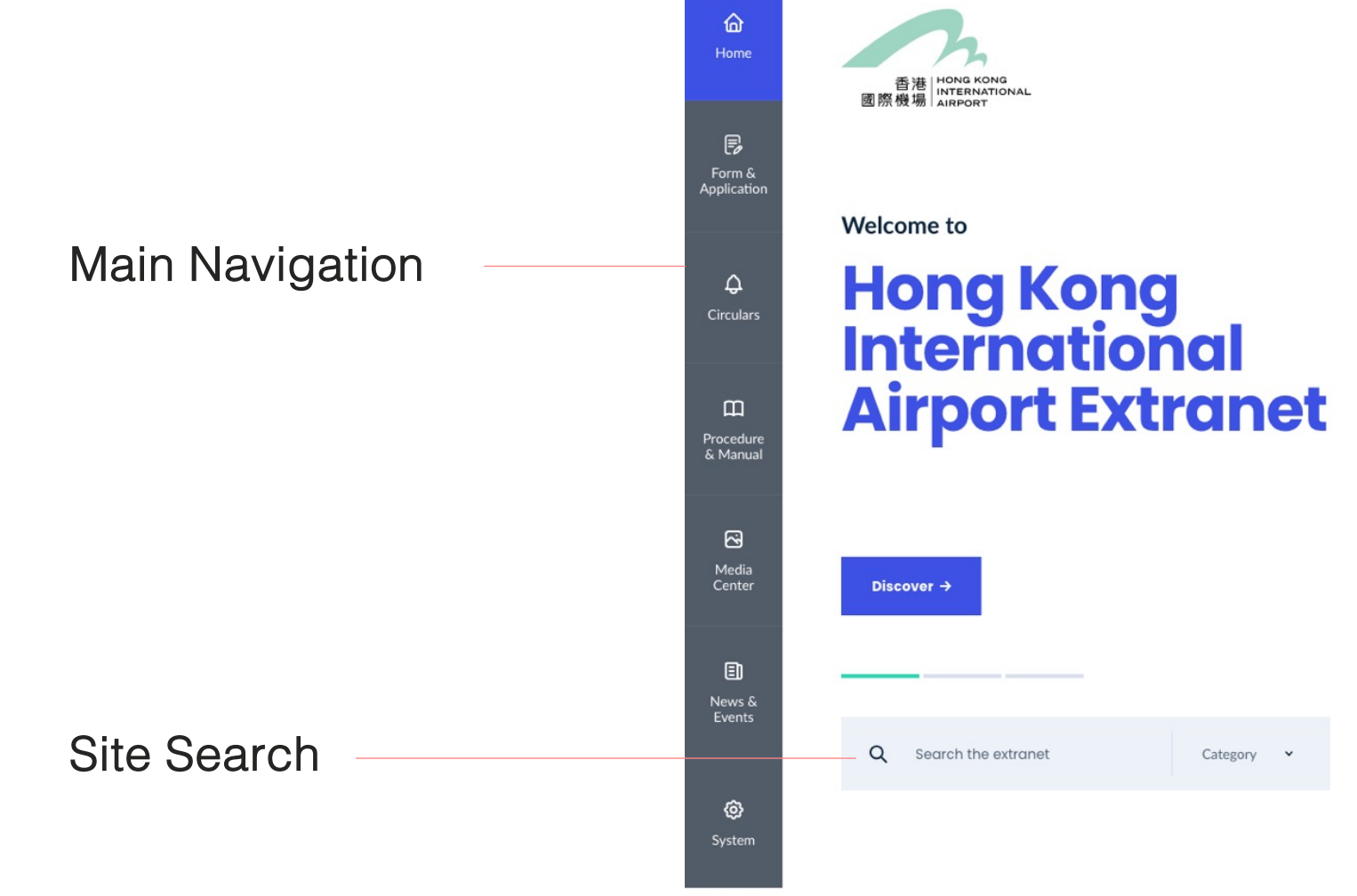

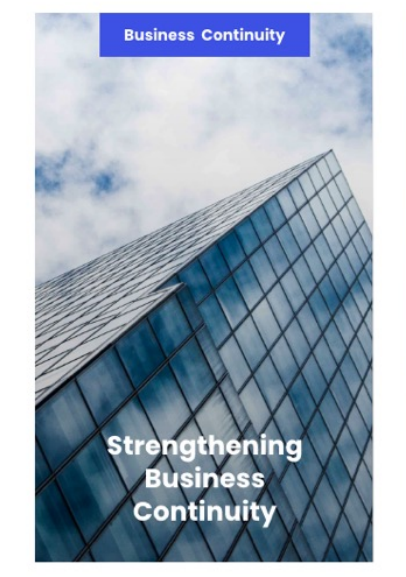

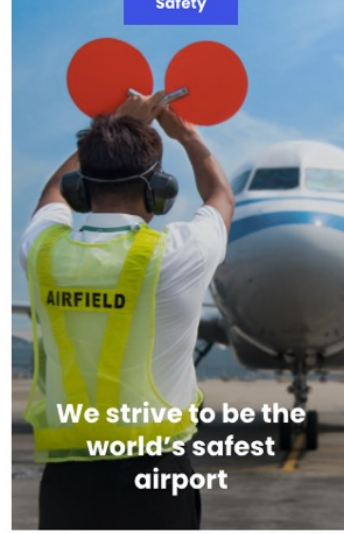

Category 💙

| ABD       14 MAY 2021         Suspension of Power Supply in Terminal 1 from 01:00 to 05:00 hours on 17 January 2020 for maintenance work         Read more →         MCD       14 MAY 2021         Pest Control Schedules for Terminal 1, Terminal 2, NSC and SkyPier on 17 January 2020 for maintenance work | ABD 14 MAY 2021                                                                                                  |
|----------------------------------------------------------------------------------------------------|----------------------------------------------------------------------------------------------------|
| Read more →<br>MCD 14 MAY 2021<br>Pest Control Schedules for Terminal 1, Terminal 2,<br>NSC and SkyPier on 17 January 2020 for<br>maintenance work                                                                                                    | Suspension of Power Supply in Terminal 1 from<br>01:00 to 05:00 hours on 17 January 2020 for<br>maintenance work |
| Pest Control Schedules for Terminal 1, Terminal 2,<br>NSC and SkyPier on 17 January 2020 for<br>maintenance work                                                                                                    | Read more →<br>MCD 14 MAY 2021                                                                                   |
|                                                                                                    | Pest Control Schedules for Terminal 1, Terminal 2,<br>NSC and SkyPier on 17 January 2020 for<br>maintenance work |

Footer

What's New

西港 HONS KONS 回旅機場 AIRPORT

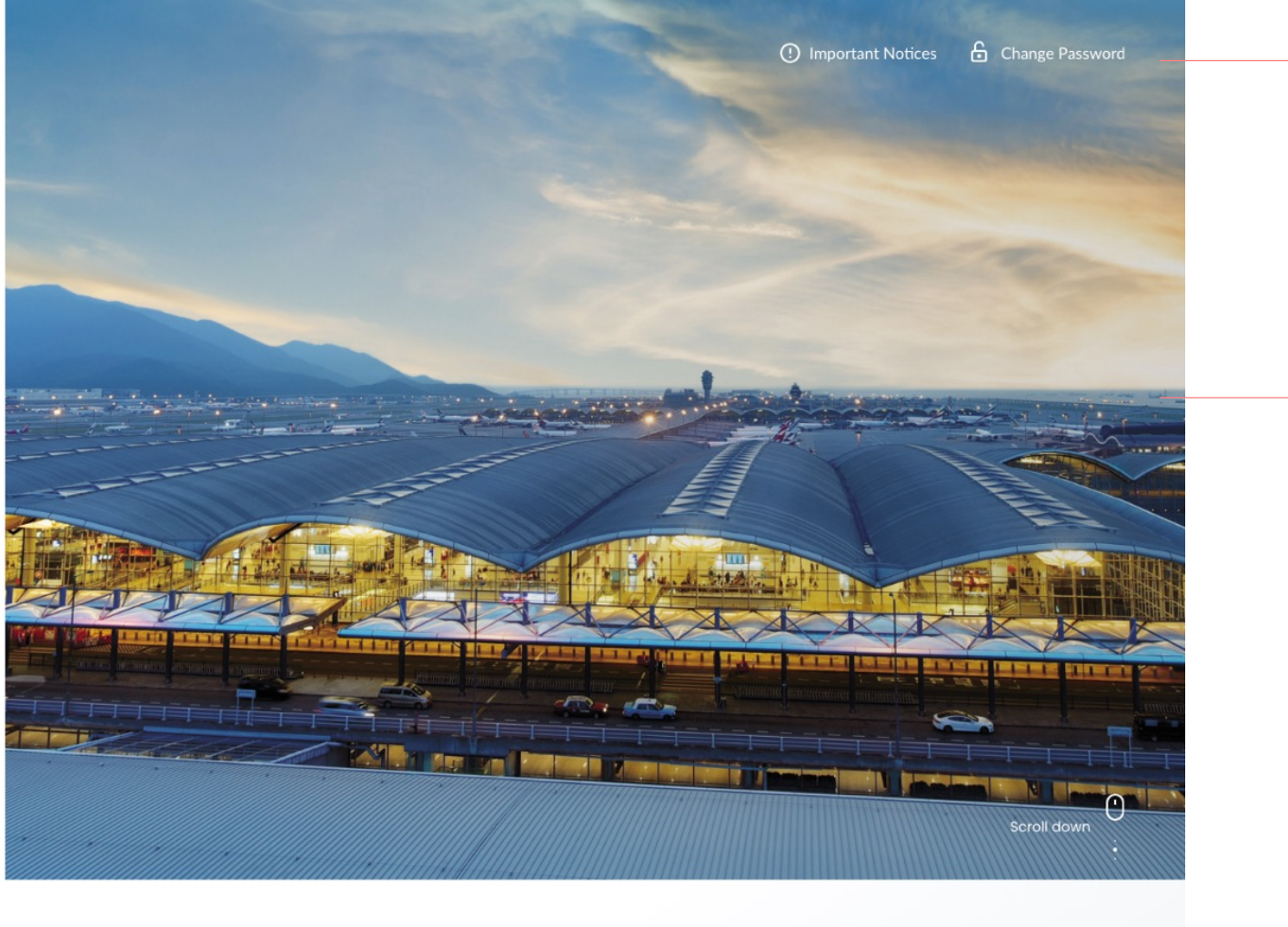

Notice / change PW

Key Visual

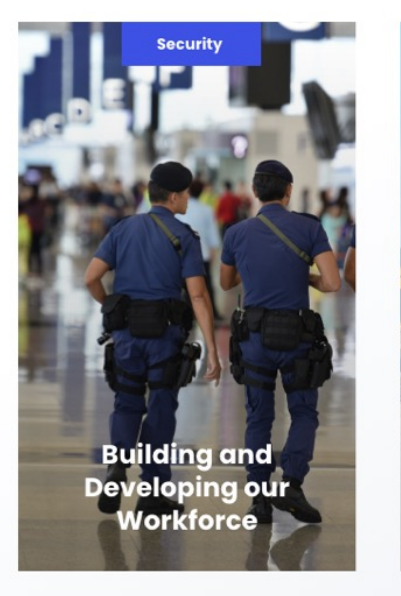

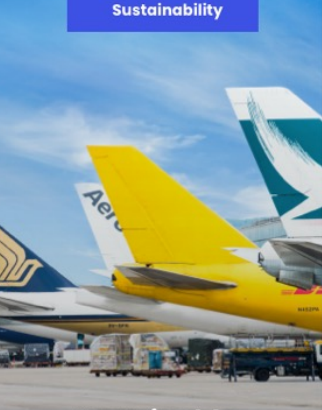

Sustainable workforce for HKIA

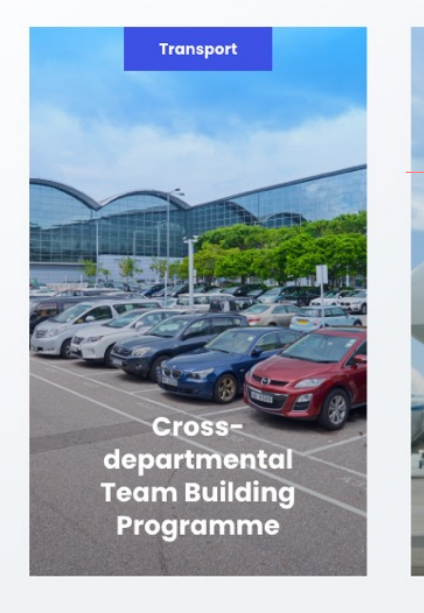

# uick Access

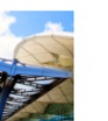

AA By Law 🖉 Lorem ipsum dolor site adacemet consetetur sadipscing dqef

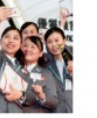

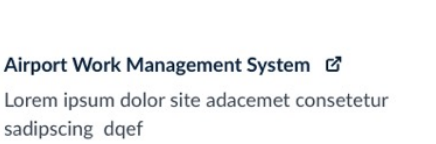

Business Jet Parking Lorem ipsum dolor site adacemet consetetur sadipscing dqef

HKIA Contact Directory 亿

sadipscing dqef

Lorem ipsum dolor site adacemet consetetur

**Air Traffic Statistics** 

sadipscing dqef

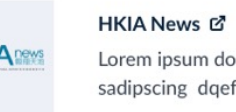

Lorem ipsum dolor site adacemet consetetur sadipscing dqef

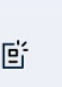

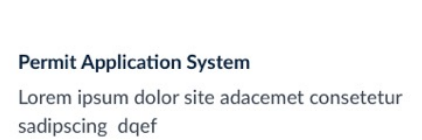

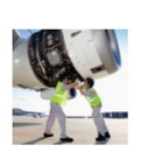

The second second

Safety Climate Assessment Lorem ipsum dolor site adacemet consetetur sadipscing dqef

Lorem ipsum dolor site adacemet consetetur

fCorporate Website Disclaimer Privacy Polic Section

Quick Access

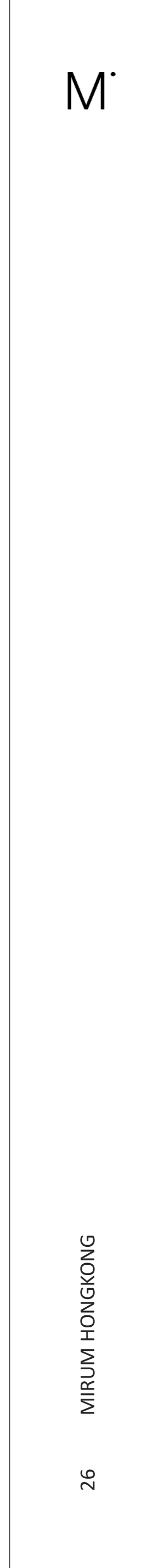

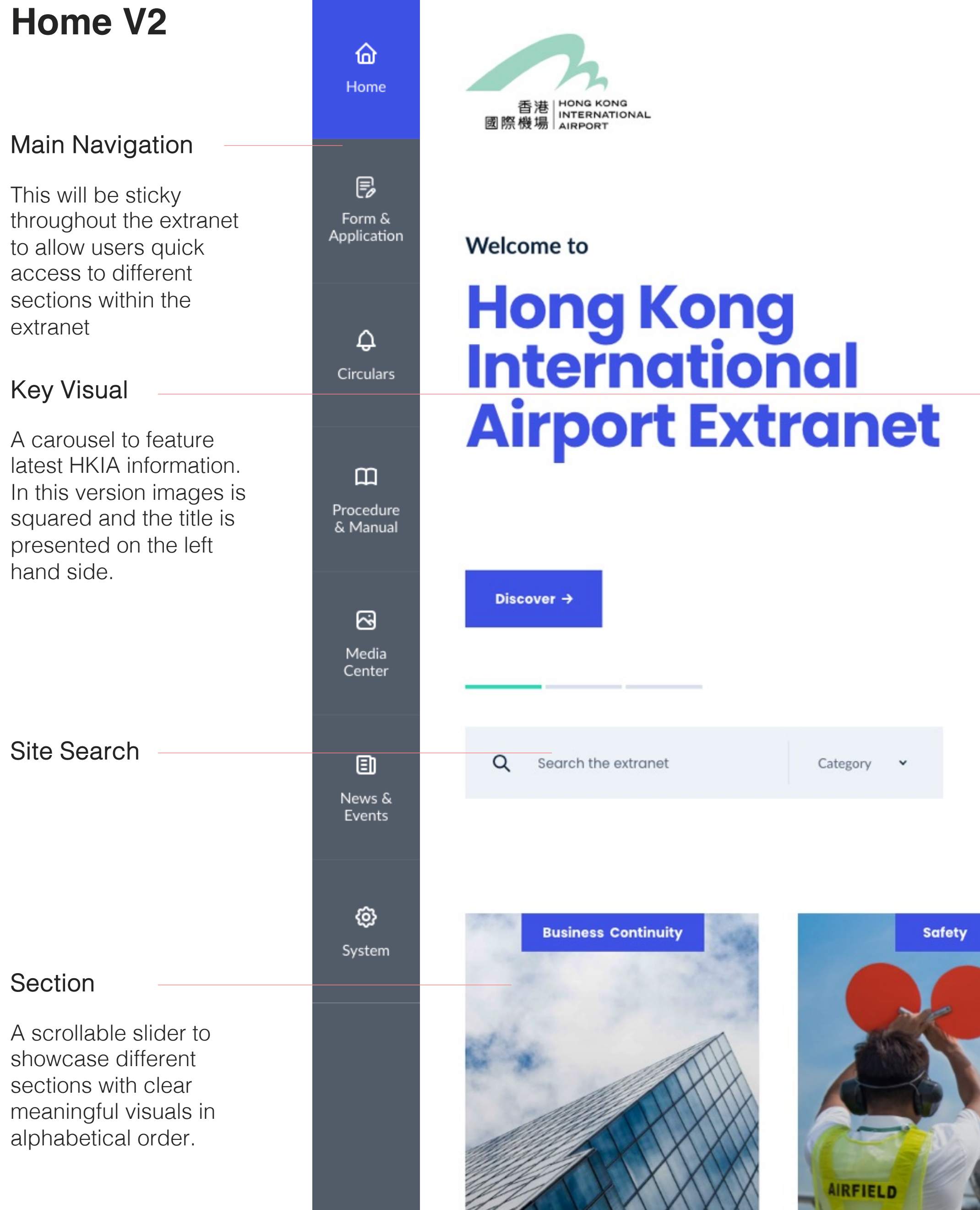

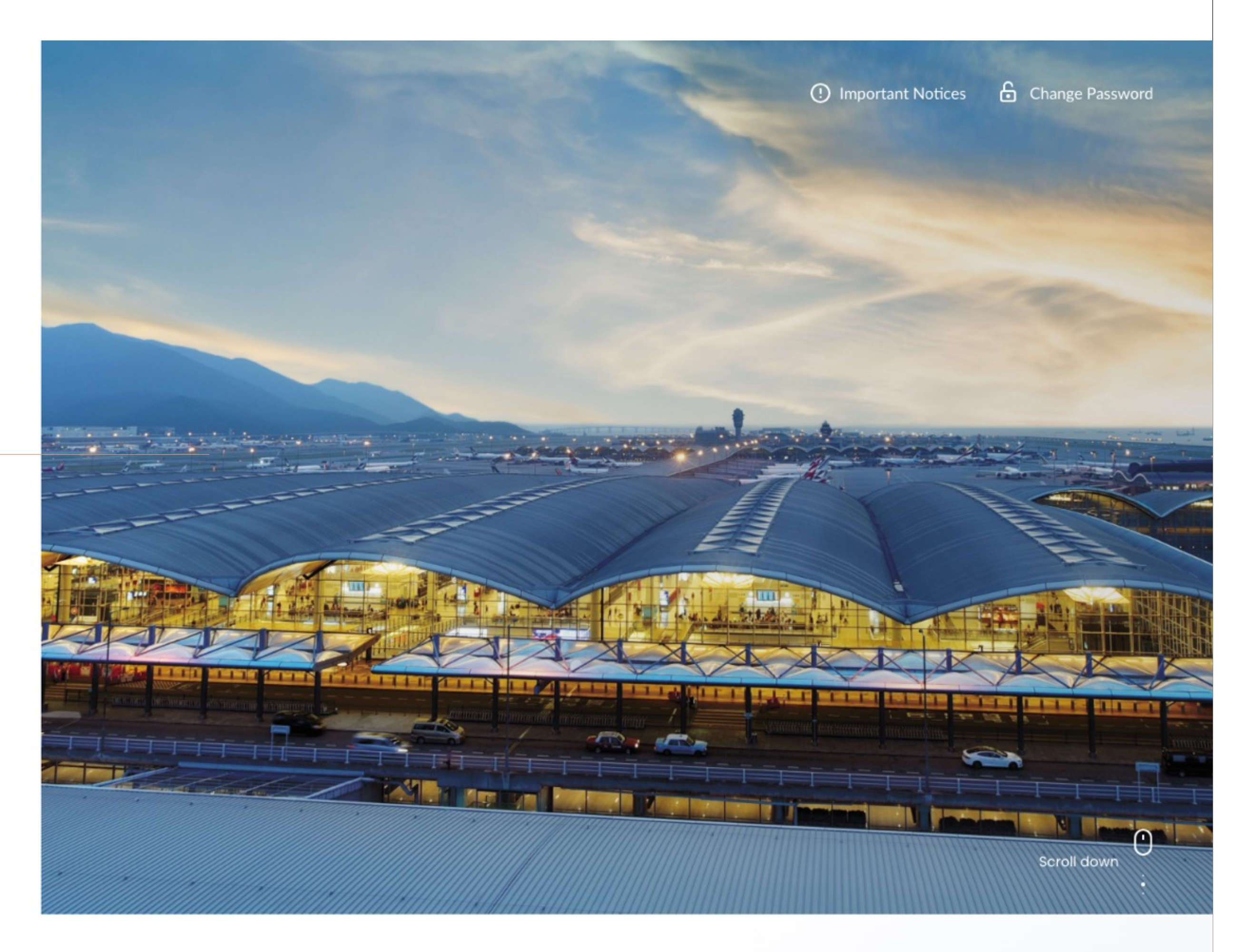

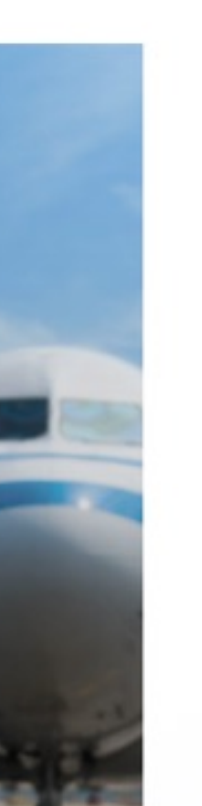

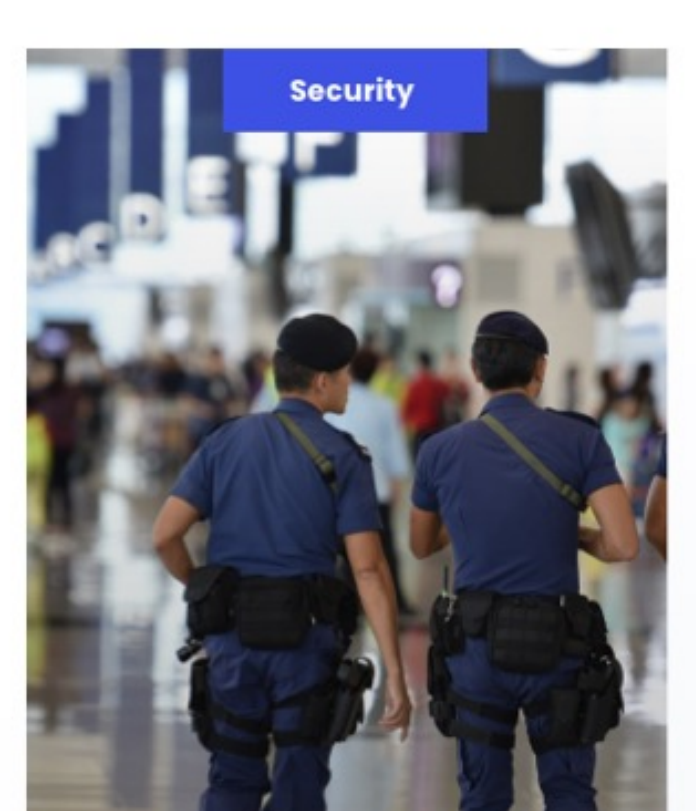

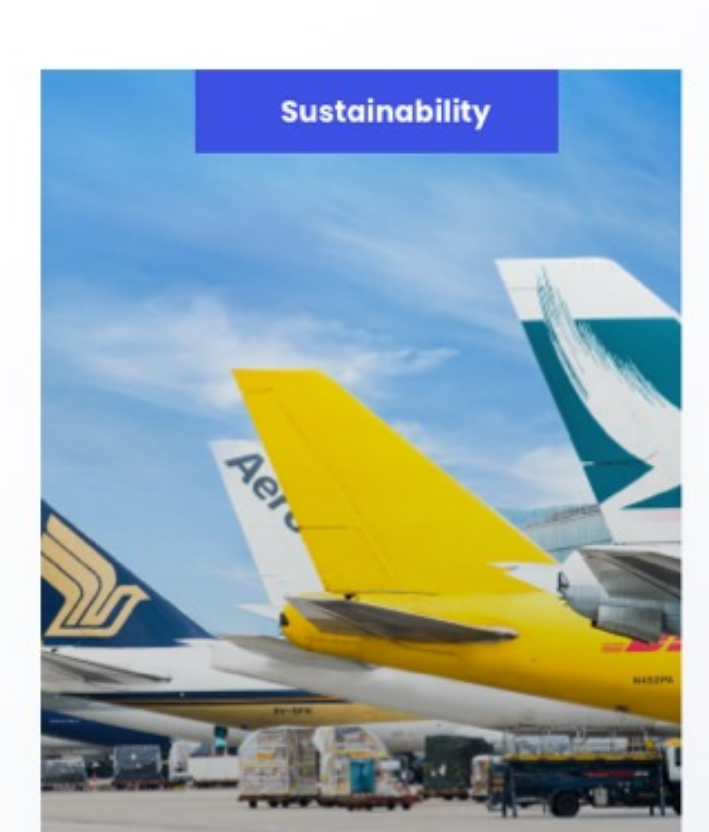

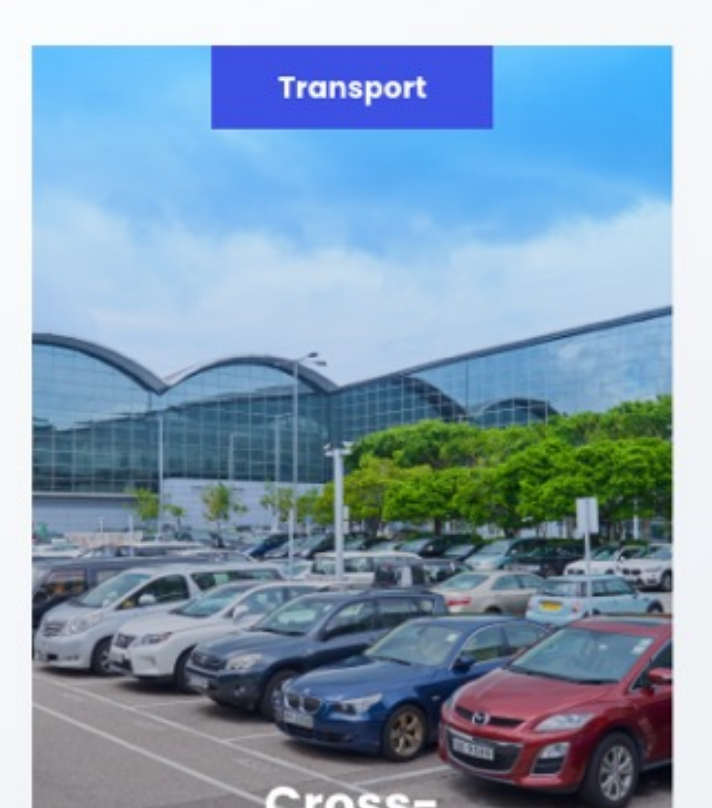

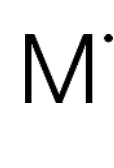

# IGKONG MIRUM HON

# Home V2

# Section

A scrollable slider to showcase different sections with clear, engaging, meaningful visuals in alphabetical order.

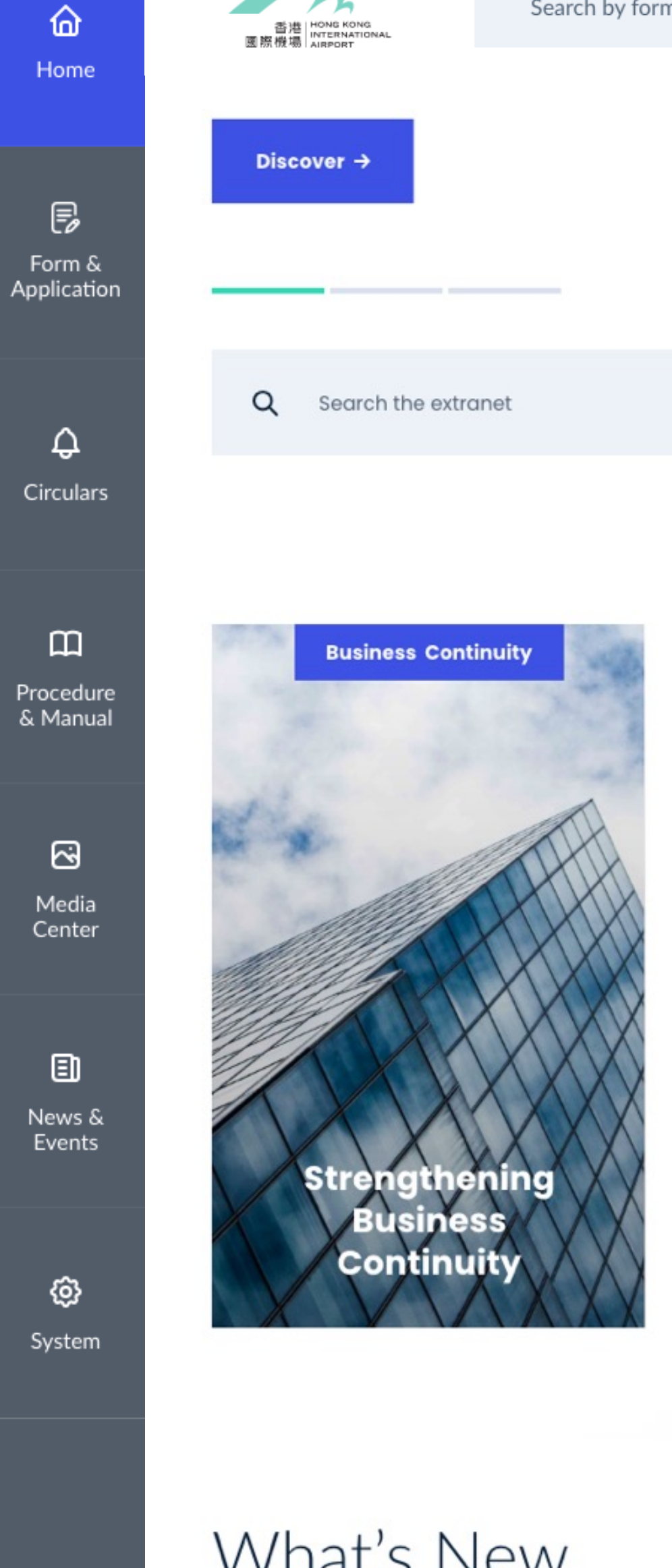

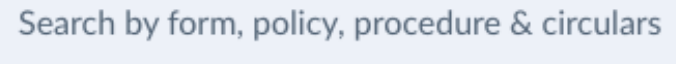

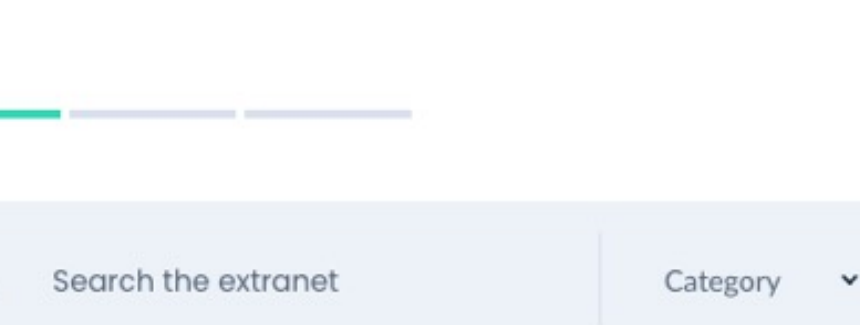

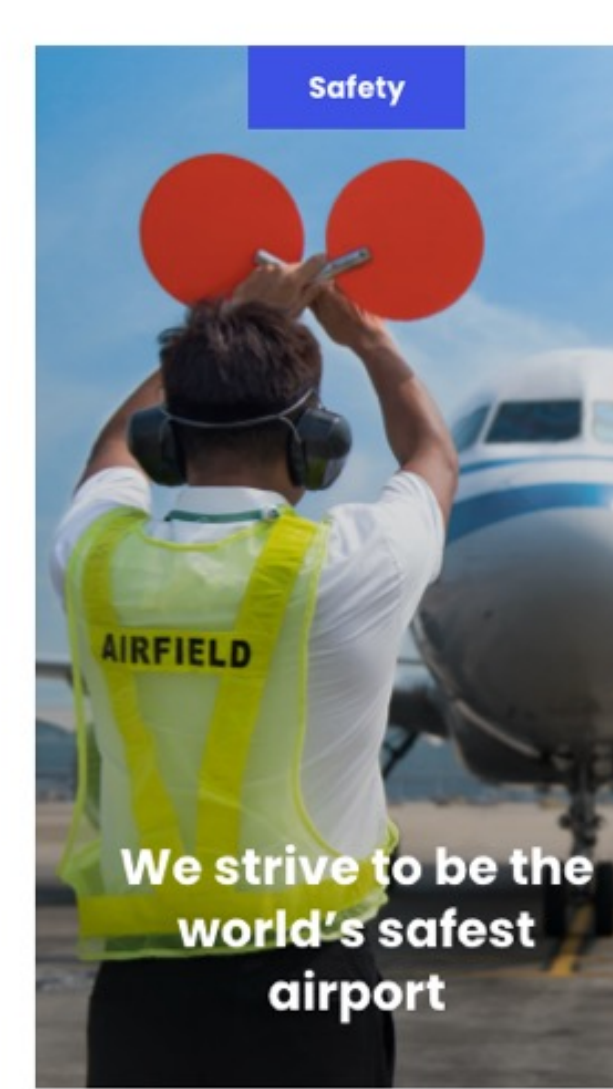

# What's New

14 MAY 2021 ABD

Suspension of Power Supply in Terminal 1 from 01:00 to 05:00 hours on 17 January 2020 for

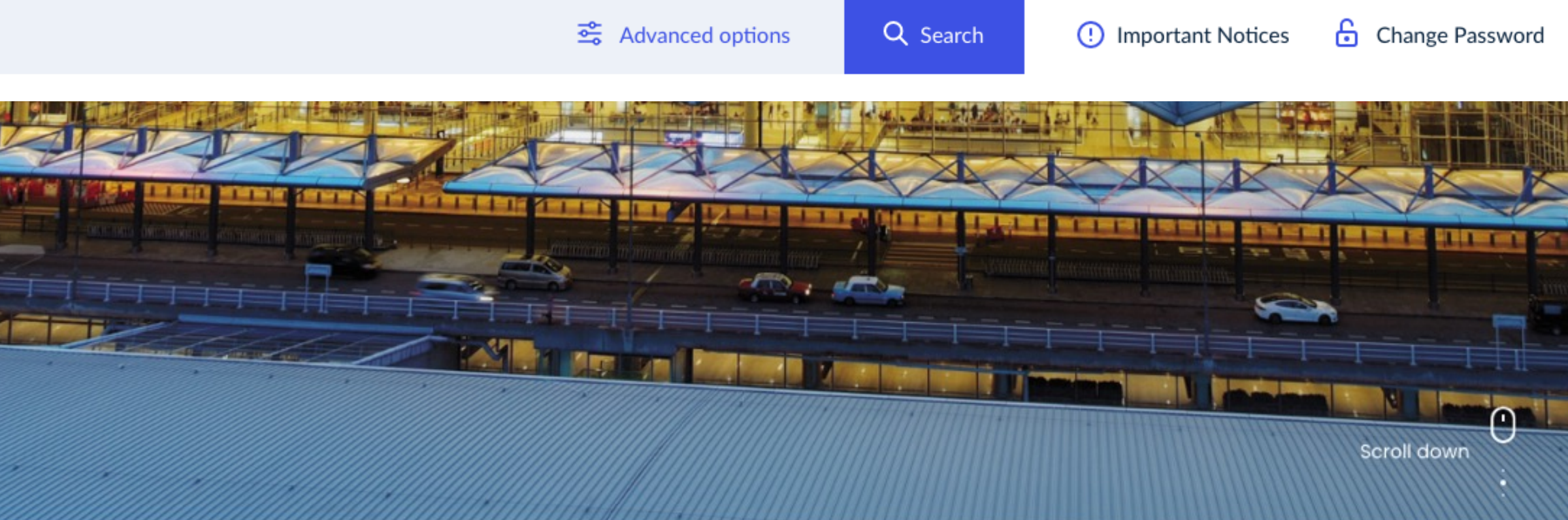

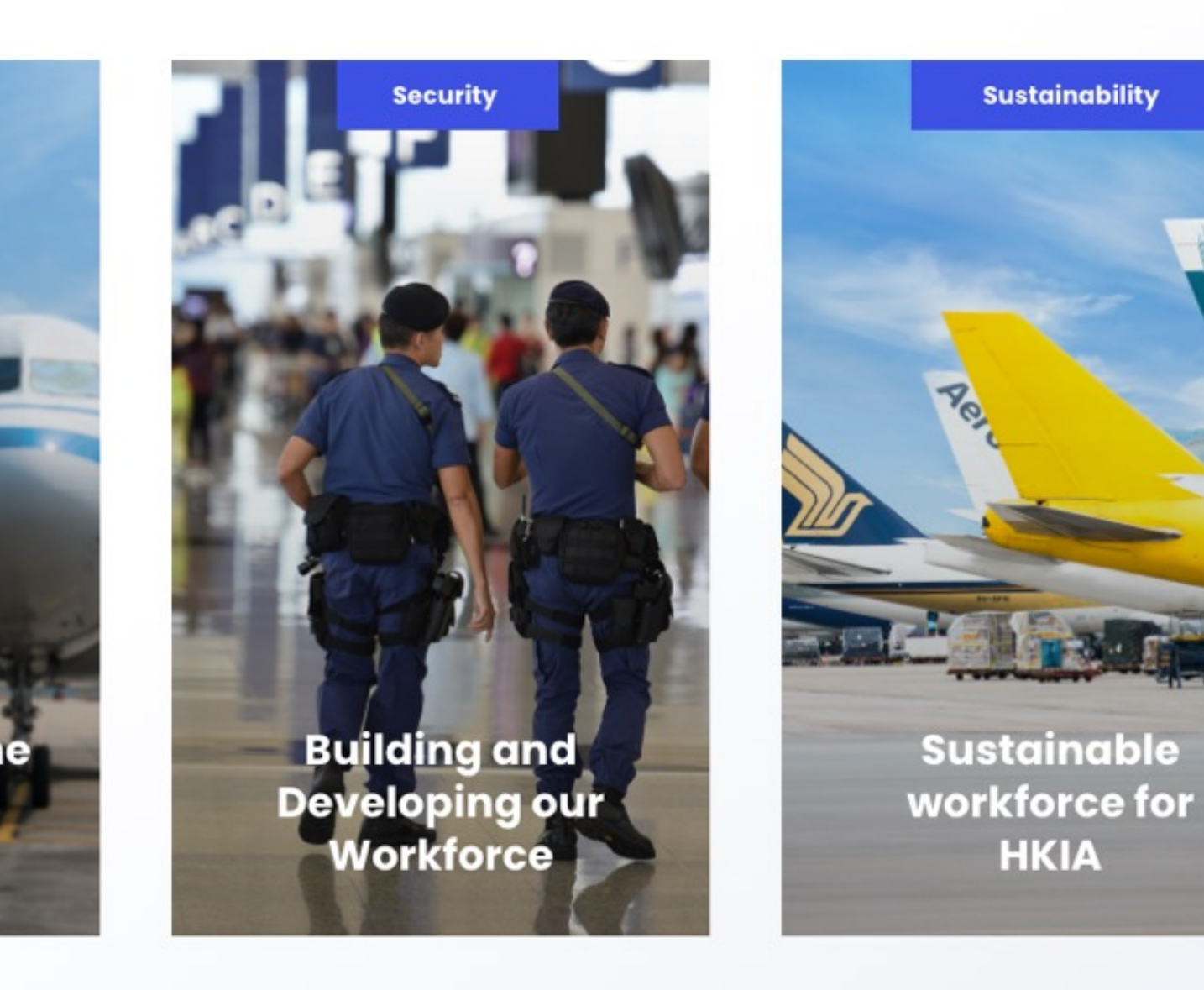

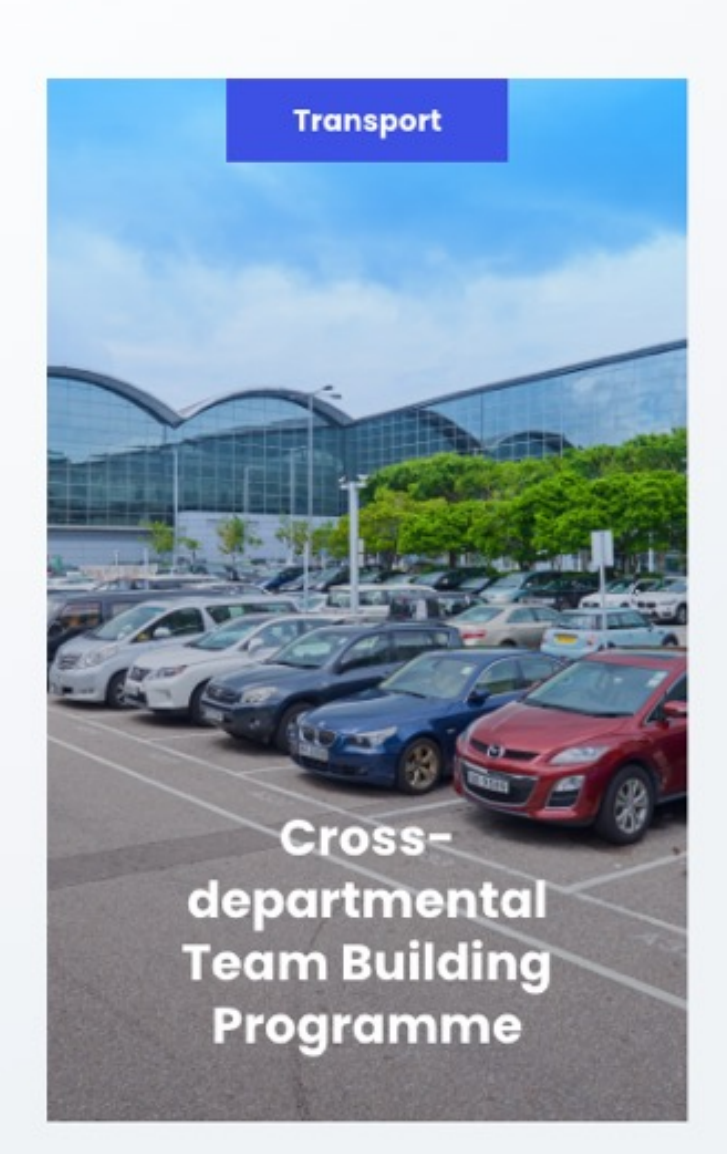

# Quick Access

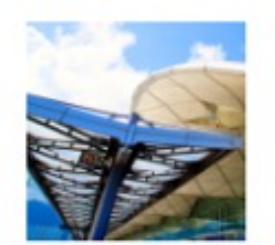

### AA By Law 🖉

Lorem ipsum dolor site adacemet consetetur sadipscing dqef

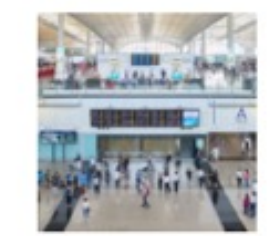

### **Air Traffic Statistics**

Lorem ipsum dolor site adacemet consetetur sadipscing dqef

# M.

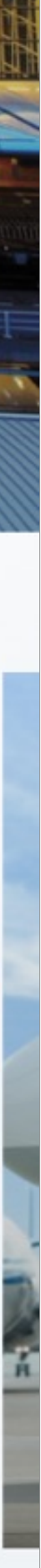

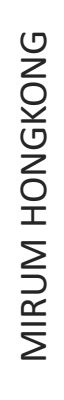

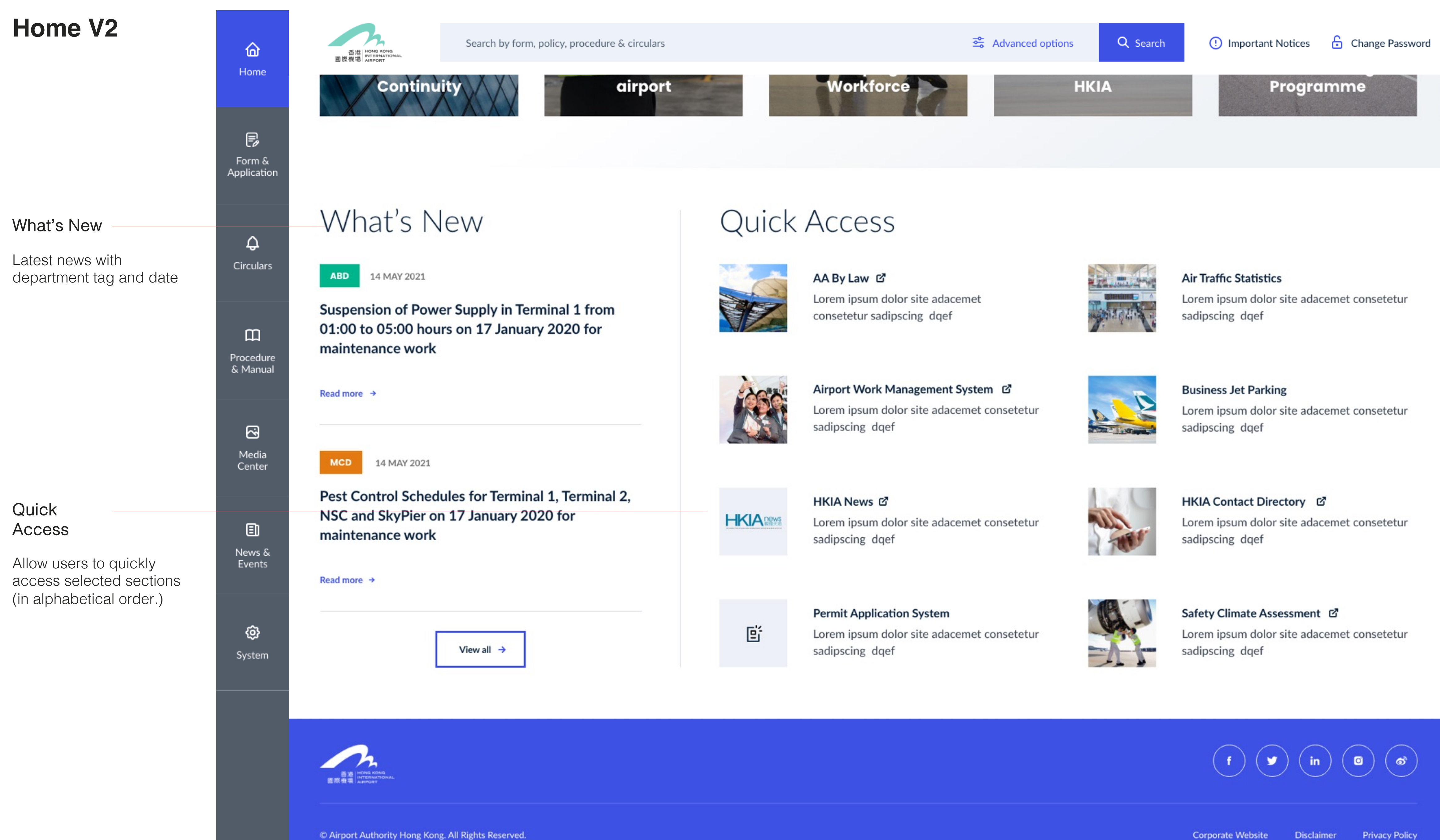

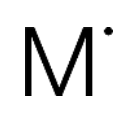

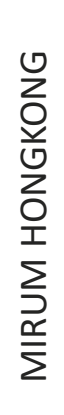